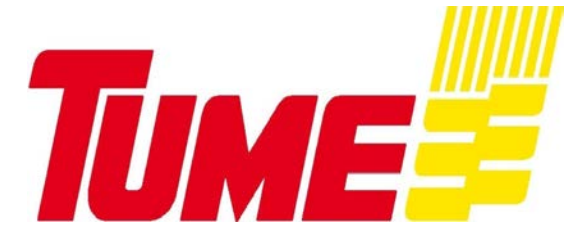

98801803 C 02/2017

# AgroCont ja AgroCont Plus Käyttöohje

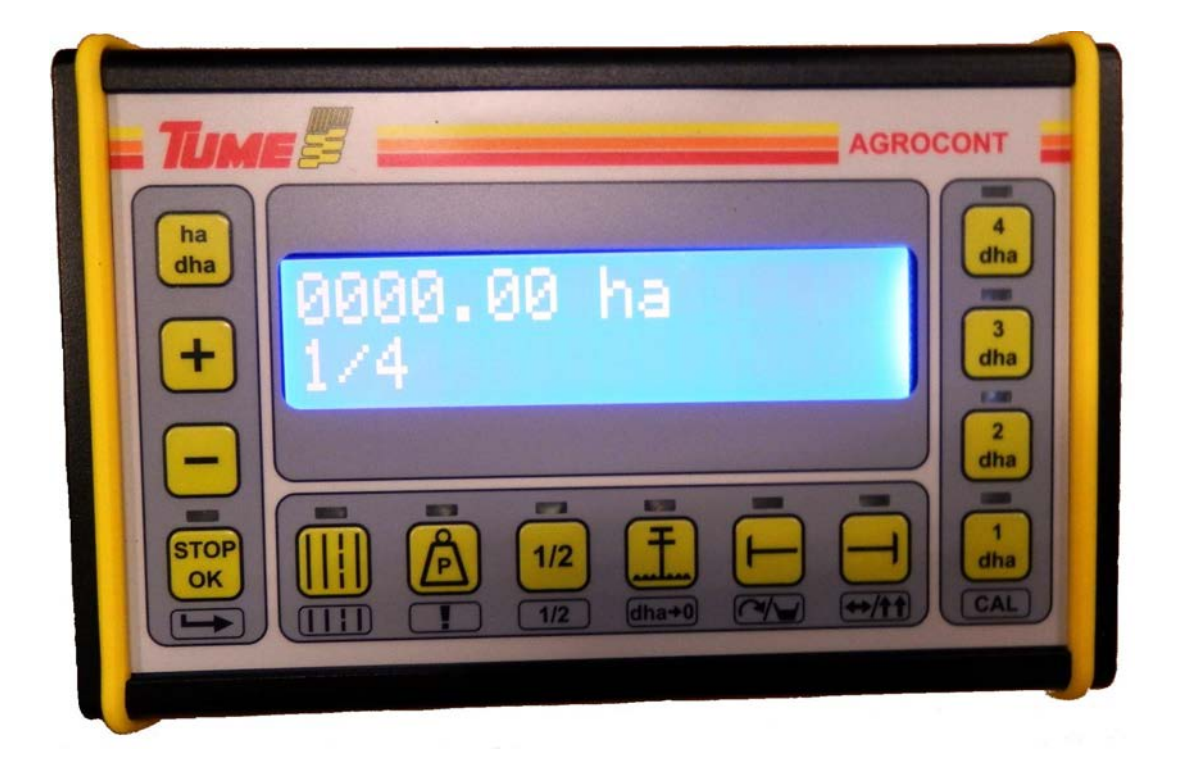

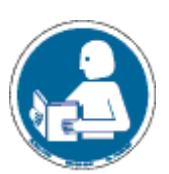

Lue ohje ennen kuin käytät järjestelmää!

Alkuperäiset ohjeet

# EY- vaatimustenmukaisuusvakuutus koneesta

(Konedirektiivi 2006/42/EY, Liite II A)

Valmistaja: Tume-Agri Oy

Osoite: Sudenkorventie 1, 14200 TURENKI

Henkilön nimi ja osoite, joka on valtuutettu kokoamaan teknisen tiedoston:

Nimi: Heimo Valli Osoite: Sudenkorventie 1, FI-14200 TURENKI

Vakuuttaa, että

Kylvökoneen- tai lannoittimen ohjausjärjestelmä Agocont / AgrocontPlus Sarjanumero \_\_\_\_\_

• ovat konedirektiivin (2006/42/EY) asiaankuuluvien säädösten mukaisia

ja lisäksi vakuuttaa, että

• seuraavia eurooppalaisia yhdenmukaistettuja standardeja on sovellettu

SFS-EN ISO 12100-1:2003

# EG-försakran om maskinens överensstämmelse

(Maskindirektivet 2006/42/EG, Bilaga II A)

Tillverkare:Tume-Agri OyAdress:Sudenkorventie 1, FI-14200 TURENKINamn och adress till den person som är behörig att ställa samman den tekniska dokumentationen:

Namn: Heimo Valli

Adress: Sudenkorventie 1, FI-14200 Turenki

Försäkrar härmed att

Så- eller kombisåmaskinens styrsystem Agrocont / AgrocontPlus Serienummer \_\_\_\_\_

• överensstämmer med tillämpliga bestämmelser i maskindirektivet (2006/42/EG)

Vi försäkrar dessutom att

• följande europeiska harmoniserade standarder har använts

SFS-EN ISO 12100-1:2003

Paikka ja aika / Ort och datum: Turenki 01.12.2016

Allekirjoitus:

Patrik Junja

Patrik Jungarå Toimitusjohtaja

| 1 | L            | aitteen käyttäjälle ja käytöstä vastaavalle                                | 6                |
|---|--------------|----------------------------------------------------------------------------|------------------|
| 2 | K            | äyttöohjeen esitystavasta huomioitavaa                                     | 6                |
| 3 | Jo           | ohdanto                                                                    | 6                |
| 4 | T            | urvallisuusohjeet                                                          | 7                |
| 5 | А            | grocont –järjestelmän käyttöönotto                                         | 8                |
|   | 5.1          | Yleistä                                                                    | 8                |
| 6 | V            | irransyötön kytkentä traktoriin                                            | 8                |
|   | 6.1          | Monitorin sijoitus ohjaamoon                                               | 10               |
|   | 6.2          | Järjestelmän käynnistys                                                    | 11               |
| 7 | Ν            | äyttö                                                                      | 11               |
|   | 7.1          | Pinta-alat                                                                 | 12               |
|   | 7.2          | Ajourat                                                                    | 12               |
|   | 7.3          | Painotus (vain Nova-malleissa)                                             | 12               |
|   | 7.4          | Korkeustila (UP-ylhäällä,välitila, DOWN-alhaalla)                          | 12               |
| 1 | 7.5<br>AgroC | Lannoitemäärä (vain sähköisen lannoitteenkaukosäädön<br>ont-plus-mallissa) | yhteydessä<br>12 |
| 8 | Ν            | äppäimet                                                                   | 12               |
|   | 8.1          | Hehtaari laskurit HA ja d HA                                               | 13               |
|   | 8.2          | Plus                                                                       | 13               |
|   | 8.3          | Miinus                                                                     | 13               |
|   | 8.4          | Stop / OK                                                                  | 13               |
|   | 8.5          | Ajouralaite                                                                | 14               |
|   | 8.5          | 5.1 Ajouravaiheen muuttaminen                                              | 14               |
|   | 8.5          | 5.2 Ajouratiheyden muuttaminen                                             | 14               |
|   | 8.6          | Painotus (vain Tume Nova malleissa)                                        | 15               |
|   | 8.7          | Matalanosto (Tume Nova, Vega ja Titan, ei JC)                              | 16               |
|   | 8.7          | 7.1 JC hydraulisen jälkiäkeen ohjaus                                       | 17               |
|   | 8.8          | Tolppanosto                                                                | 17               |
|   | 8.9          | Vasen sitkain                                                              | 18               |
|   | 8.10         | Oikea sitkain                                                              | 18               |
|   | 8.11         | Ritsi – merkkaus ( Ajouran paikan merkkaaminen peltoon )                   | 20               |
| 9 | K            | ylvölannoittimen säätöarvojen asettaminen                                  | 21               |
|   | 9.1          | Työleveys                                                                  | 21               |
|   | 9.2          | Etenemät                                                                   | 21               |

| 9.3 Valvo  | nnat ja hälytykset                                          | 23     |
|------------|-------------------------------------------------------------|--------|
| 9.3.1 F    | Hälytysten voimassaolo                                      | 23     |
| 10 Agrocon | t Plus                                                      | 24     |
| 10.1 Käy   | yttö                                                        | 24     |
| 10.2 Kie   | rtokokeen teko                                              | 25     |
| 11 Agrocon | t pinta-alamittaukset                                       | 25     |
| 12 Kylvöko | neen kytkentärasia                                          | 26     |
| 12.1 Agi   | rocont ja Agrocont+ prosessoriyksikkö JC ja Titan           | 26     |
| 12.1.1     | Etenemä anturin merkkivalo                                  | 27     |
| 12.1.2     | Lannoiteakselin pyörimisen merkkivalo                       | 27     |
| 12.1.3     | Siemenakselin pyörimisen merkkivalo                         | 27     |
| 12.1.4     | Lannoitesäiliön pinnanvalvonta-anturin merkkivalo           | 27     |
| 12.1.5     | Siemensäiliön pinnanvalvonta-anturin merkkivalo             | 27     |
| 12.1.6     | Eliminointianturin merkkivalo                               | 27     |
| 12.1.7     | Ajouralaitteen merkkivalo                                   | 27     |
| 12.1.8     | Vasemman sitkaimen merkkivalo                               | 27     |
| 12.1.9     | Oikean sitkaimen merkkivalo                                 | 27     |
| 12.1.10    | Matalanoston merkkivalo                                     | 27     |
| 12.1.11    | Ei käytössä                                                 | 27     |
| 12.1.12    | Sitkainten tolppanostotoiminnon merkkivalo                  | 27     |
| 12.1.13    | Tyyppikilpi                                                 | 27     |
| 12.2 Agi   | rocont Nova prosessoriyksikkö                               | 28     |
| 12.2.1     | Etenemä anturin merkkivalo (vrt. 11.1.1)                    | 29     |
| 12.2.2     | Lannoiteakselin pyörimisen merkkivalo (vrt. 11.1.2)         | 29     |
| 12.2.3     | Siemenakselin pyörimisen merkkivalo (vrt. 11.1.3)           | 29     |
| 12.2.4     | Lannoitesäiliön pinnanvalvonta-anturin merkkivalo (vrt. 11. | 1.4)29 |
| 12.2.5     | Siemensäiliön pinnanvalvonta-anturin merkkivalo (vrt. 11.1. | 5) 29  |
| 12.2.6     | Ei käytössä                                                 | 29     |
| 12.2.7     | Ajouralaitteen merkkivalo (vrt. 11.1.7)                     | 29     |
| 12.2.8     | Vasemman sitkaimen merkkivalo (vrt. 11.1.8)                 | 29     |
| 12.2.9     | Oikean sitkaimen merkkivalo (vrt. 11.1.9)                   | 29     |
| 12.2.10    | Novan noston ylärajan merkkivalo                            | 29     |
| 12.2.11    | Novan laskun alarajan merkkivalo                            | 29     |
| 12.2.12    | Novan eliminointirajan merkkivalo                           | 29     |
| 12.2.13    | Tyyppikilpi                                                 | 29     |

| 12 | .3 K   | ylvökoneessa oleva kytkentärasia                       | 29 |
|----|--------|--------------------------------------------------------|----|
| 13 | Agroco | ont –järjestelmän huolto ja säilytys                   | 30 |
| 14 | 988038 | 803 Varaosakuva                                        | 31 |
| 15 | 988038 | 803 Kytkentäkuva                                       | 34 |
| 15 | .1 A   | grocont liittimet prosessoriyksikössä Nova Combi ja JC | 35 |
| 15 | .2 A   | grocont liittimet prosessoriyksikössä Titan            | 36 |
| 15 | .3 A   | grocont liittimet ja kaapelit Nova Combi               | 37 |
| 15 | .4 A   | grocont liittimet ja kaapelit JC                       | 38 |
| 15 | .5 A   | grocont liittimet ja kaapelit Titan                    | 39 |

# 1 Laitteen käyttäjälle ja käytöstä vastaavalle

Tässä ohjekirjassa neuvotaan oikea tapa Agrocont laitteen ohjelmointiin, säätämiseen, käyttöön ja huoltoon. Noudattaessanne tämän kirjan ohjeita laite palvelee Teitä pitkään ja moitteettomasti. On erittäin tärkeää tutustua ohjeisiin hyvissä ajoin ennen käyttösesonkia. Pitäkää käyttöohje tallessa ja helposti saatavilla. Sekä valmistaja, Tume-Agri Oy, että valtuutettu jälleenmyyjä auttavat mielellään laitteeseen liittyvissä asioissa.

## 2 Käyttöohjeen esitystavasta huomioitavaa

Koska tätä julkaisua jaetaan kansainvälisessä myyntiverkostossa, kuvien esittämät laitteet saattavat vaihdella maakohtaisesti.

Noudata aina kylvölannoittimen tai kylvökoneen ohjekirjassa olevia turvallisuusmääräyksiä! Tämä on erityisen tärkeää, jos joudut tekemään Agrocont laitteeseen korjauksia.

Tietyissä maissa lakisääteiset sekä muutoinkin tärkeät suojukset on joissakin kuvissa avattu tai poistettu, jotta kuvattava kohde näkyisi selvemmin. Konetta ei saa käyttää ilman suojuksia. Varmistakaa oman turvallisuutenne vuoksi, että kaikki suojukset ovat ehjiä tai paikoilleen asennettuja ennen työskentelyn aloittamista.

Tässä ohjekirjassa mainittaessa koneen "vasen" ja "oikea" puoli, tarkoitetaan konetta takaa päin ajosuuntaan katsottuna.

Tume-Agri Oy kehittää jatkuvasti tuotteitaan ja pidättää siksi oikeuden tehdä niihin muutoksia ja parannuksia sitoutumatta tekemään niitä aiemmin myytyihin tuotteisiin.

## 3 Johdanto

Agrocont on kylvökoneen tai kylvölannoittimen ohjausjärjestelmä, joka sisältää näyttölaitteen eli monitorin, sekä työkoneyksikön, jotka on yhdistetty toisiinsa kaapelilla.

Kaikkia koneen toimintoja ohjataan näyttölaitteen näppäimillä sekä traktorin hydrauliikalla.

Jokaisessa näppäimessä on symboli, joka kuvaa kyseistä päätoimintaa. Jos kentän näppäimen alla on toinen symboli, liittyy vastaavaan näppäimeen jokin lisätoiminto.

# 4 Turvallisuusohjeet

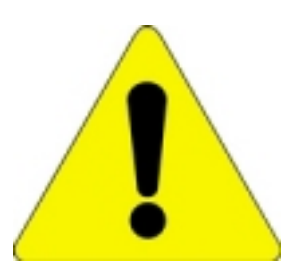

- Tutustu huolella tähän ohjekirjaan ja ohjekirjaa hyväksi käyttäen ohjausjärjestelmään ennen järjestelmällä varustetun koneen käyttöönottoa.
- Huolehdi siitä, että kaikki tällä ohjausjärjestelmällä varustetun koneen käyttäjät tai muuten koneen kanssa tekemisissä olevat tutustuvat ohjekirjaan ja järjestelmään niin hyvin, että turvallisuusriskit minimoituvat.
- Älä anna ulkopuolisten olla tekemisissä Agrocont-järjestelmän kanssa. Pidä erityinen huoli siitä, että ulkopuoliset tai traktorin ohjaamossa matkustavat eivät koske ohjaamossa olevaan ohjausyksikköön, kun olet itse koneen vaaraalueella.
- Järjestelmän käyttöönoton yhteydessä on noudatettava erityistä varovaisuutta. Harjoittele käyttöä paikassa, jossa et vaarannan ulkopuolisten tai omaa turvallisuuttasi. Varmista riittävät vapaat alueet esim. merkkareiden liikkeille.
- Käy läpi käytön harjoittelun yhteydessä kaikki toiminnot. Harjoittele etenkin ajon aikana tehtävien säätöjen sujuvaa suorittamista
- Järjestelmä ohjaa peruskoneesta riippuen vaihtelevaa määrää hydraulisia toimintoja. Älä milloinkaan mene hydrauliikan varaan nostetun koneen, merkkareiden tms. alle. Jos tällaisen rakenteen alle on mentävä, on se ensin tuettava luotettavasti mekaanisten tukien varaan!
- Huomaa, että ohjaamon monitorilta tehdyt hydraulisten ja sähköisten toimintojen ohjauskäskyt saattavat aiheuttaa äkillisiä liikkeitä kylvökoneen rakenteissa. Huolehdi, ettei vaara-alueella ole henkilöitä tai vaurioituvaa omaisuutta. Esim. ritsimerkkaritoiminnon ollessa kytkettynä, molemmat merkitsimet (sekä oikea että vasen ) laskeutuvat: Vaaran mahdollisuus !
- Pysäköidessäsi traktorin ja työkoneen, joihin järjestelmä on asennettu, lukitse traktori, etteivät ulkopuoliset pääse käyttämään järjestelmää tai muuttamaan sen asetuksia. Pysäköitäessä on noudatettava myös kaikkia niitä turvaohjeita, joita itse kylvölannoittimelle tai kylvökoneelle on annettu.
- Pidä ohjausjärjestelmän johtimet, liittimet ym. rakenteet aina moitteettomassa kunnossa. Jos vaurioita tai toimintahäiriöitä ilmenee, tulee ongelmat heti selvittää ja korjata. Viallinen laitteisto voi toimia odottamattomalla tavalla ja aiheuttaa vaaraa!
- Käytä korjauksissa ja ohjelmapäivitysten tekemisessä valtuutettua Tumehuoltoa tai tämän valtuuttamaa alihankkijaa. Käytä myös alkuperäisiä Tumevaraosia.
- Älä tee muutoksia ohjausjärjestelmään tai sen ohjelmiin, ellei muutokseen ole Tume-Agri Oy:n kirjallista hyväksyntää.

Melutaso alle 70 dB (A)

#### 5 Agrocont – järjestelmän käyttöönotto

#### 5.1 Yleistä

Ohjekirjan sisältö ei kata järjestelmän asentamista kylvökoneeseen tai kylvölannoittimeen. Asennus kannattaa teettää jo tehtaalla tai valtuutetun Tumehuollon toimesta.

Asennuksen yhteydessä järjestelmään syötetään kylvökoneen tai kylvölannoittimen tyypistä ja mallista riippuvat asetusarvot. **Tarkista konekohtaiset asetusarvot ennen kylvötyön aloittamista.** 

#### 6 Virransyötön kytkentä traktoriin

Virransyöttöä varten järjestelmässä on yksi DIN-normin mukainen 3-napainen pistoke. Traktorissa tulee olla vastaava, mitoitukseltaan ja kytkennältään normin mukainen pistorasia. Pistorasiaan tulevan virransyötön tulee olla riittävän järeä siten, että se sallii jatkuvan 25 A virran, jolloin jännitteen tulee traktorin käydessä pysyä kuormitettunakin vähintään tasolla 12 V ja enintään tasolla 14 V. Pistorasian virransyöttö tulee olla varustettu sulakkeella (max 30A).

Agrocont –järjestelmä säilyttää ohjelmat, asetusarvot ja mittaustulokset, vaikka syöttövirta katkaistaan. Näin ollen virransyöttö voidaan katkaista pistoke irrottamalla, kun konetta ei käytetä. Virtakatkoksen jälkeen käyttöön otettaessa on kuitenkin syytä tarkistaa syöttömäärien säädöt ja ajouralaskurin asema. Nämä arvot tulee asettaa haluttuun asemaan. Työkoneen ollessa pysäyttynä pidempään, tulee jännite katkaista, jotta järjestelmän jännite ei kuumenna ja vanhenna komponentteja turhaan.

#### Huom: Nova ja Titan mallissa tulee olla virta kytkettynä myös siirtoajossa.

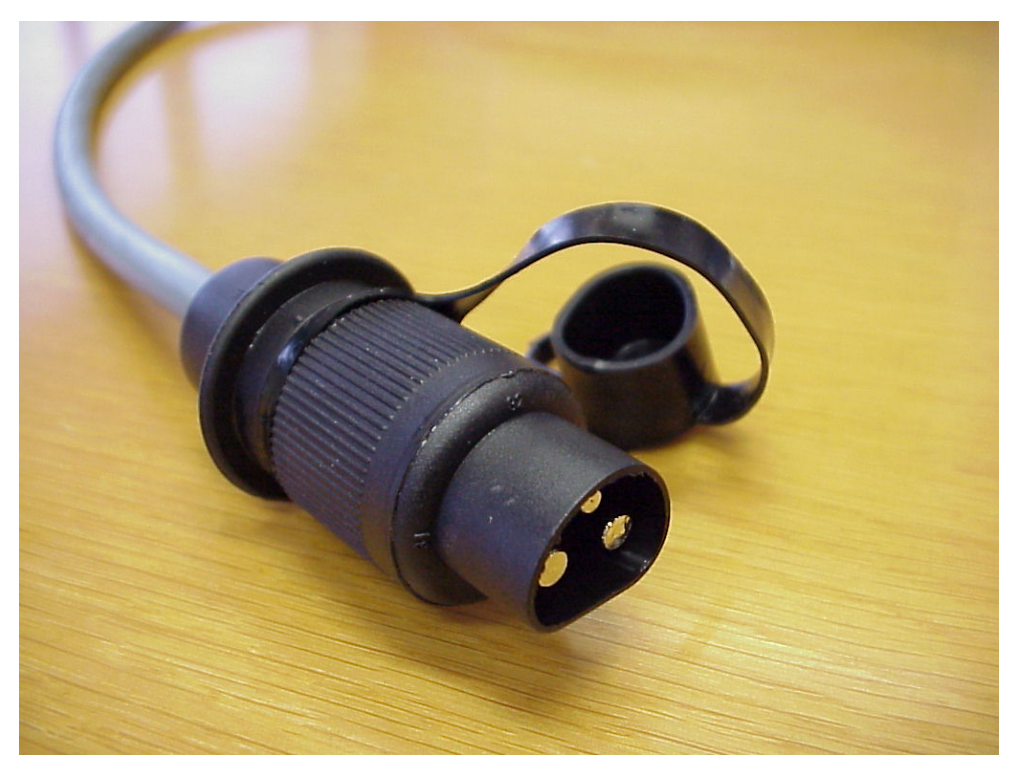

Kuva 1. 3-napainen pistorasia sähkönsyötölle

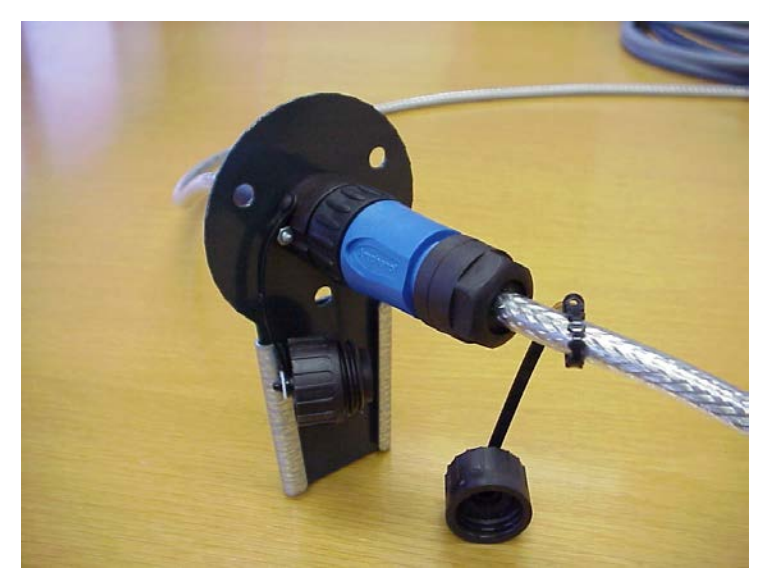

Kuva 2. Tiedonsiirtokaapeli kytkettynä

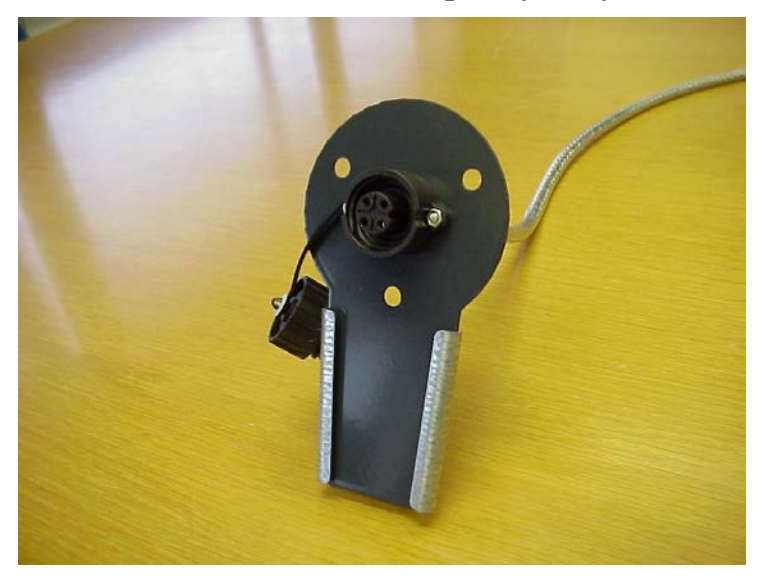

Kuva 3. Tiedonsiirtokaapelin pistorasia

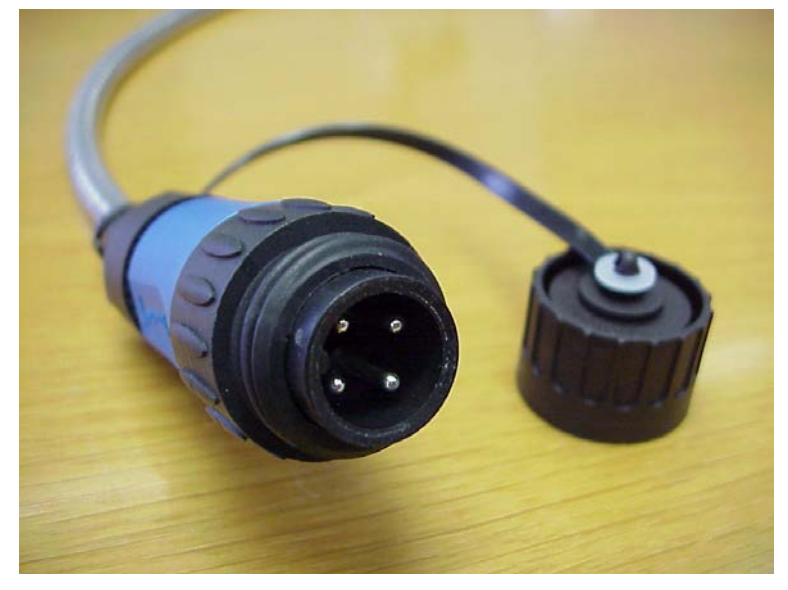

Kuva 4. Tiedonsiirtokaapelin pistoke

#### 6.1 Monitorin sijoitus ohjaamoon

Agrocont-monitori on tarkoitettu käytettäväksi vain ohjaamolla varustetuissa traktoreissa. Käyttökauden aikana monitori kannattaa säilyttää kiinnityspaikassaan ohjaamossa. Kun kylvökone tai kylvölannoitin irrotetaan traktorista, irrotetaan samalla vain tiedonsiirto- ja jännitteensyöttökaapelin liitos traktorin takaosasta.

Monitorin sopivin paikka ohjaamossa riippuu traktorista ja käyttäjän tottumuksista. Yleensä paras sijoituspaikka on kuljettajan oikealla puolella sivulla tai etuoikealla. Sijoittelussa kannattaa ottaa huomioon mm. auringonvalo, joka näyttöön suoraan suuntautuessaan heikentää luettavuutta.

Vaikka Agrocont ei ole herkkä ulkopuoliselle sähkömagneettiselle säteilylle, kannattaa matkapuhelimen tai muun lähettimen käyttö- ja säilytysalue valita hieman erilleen ohjausjärjestelmän monitorin ja kaapelin alueesta.

Monitorin käyttöä helpottaa, jos kiinnitys ohjaamoon on tehty mahdollisimman tukevasti ja peräänantamattomasti.

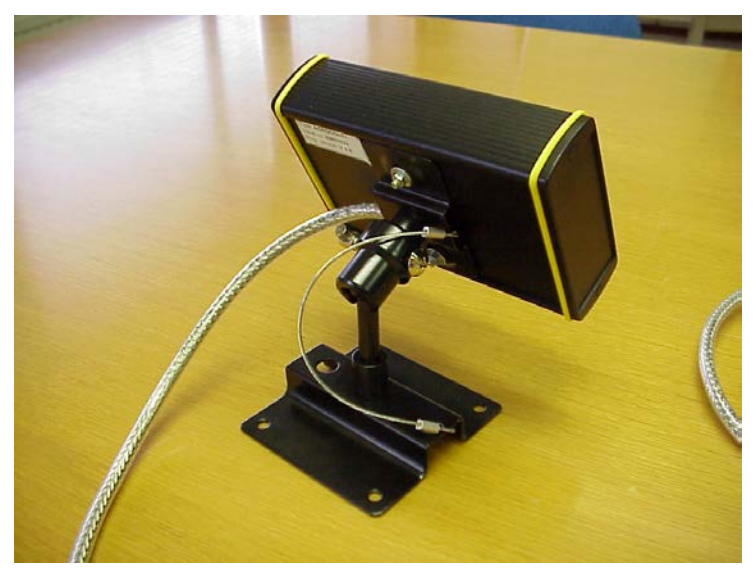

Kuva 5. Monitorin kiinnitysjalka

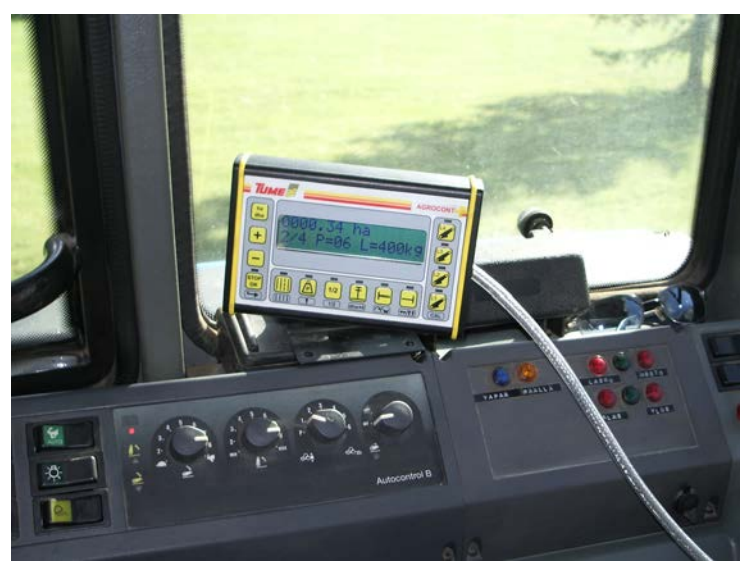

Kuva 6. Monitorin kiinnitys traktoriin

#### 6.2 Järjestelmän käynnistys

Tarkista aluksi, että työkoneen ja traktorin välinen kaapeli on huolellisesti kytketty ja varmistettu. Liitin kytketään kevyesti painamalla yhteen ja kiertämällä lukitusosaa.

Kun järjestelmään kytketään jännite, näkyvät käynnistymisen vaatiman latausajan jälkeen näytössä Agrocontiin esiasetetut arvot. Seuraavilla käynnistyksillä arvot ovat edellisen käytön jälkeen muistiin jääneet arvot.

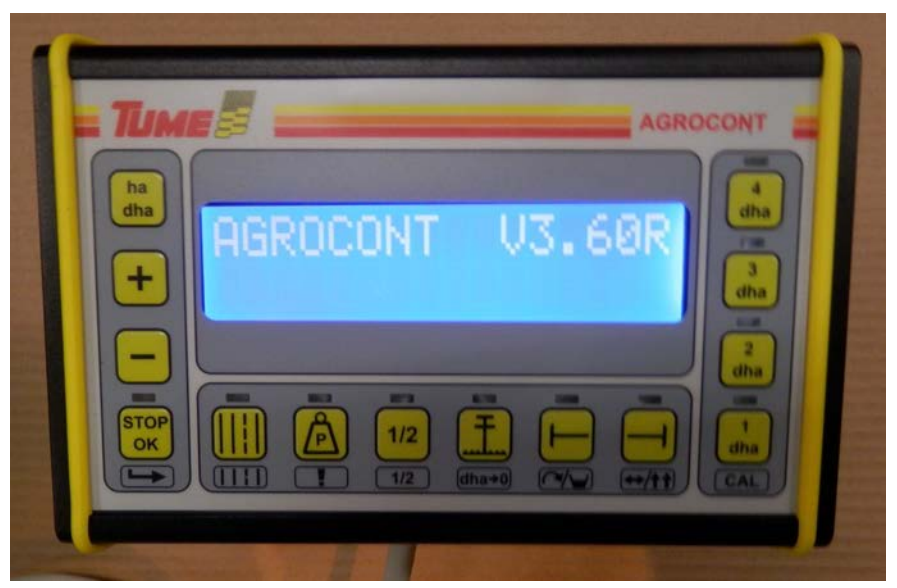

Kuva 7. Agrocontin ohjelman lataantumistila.

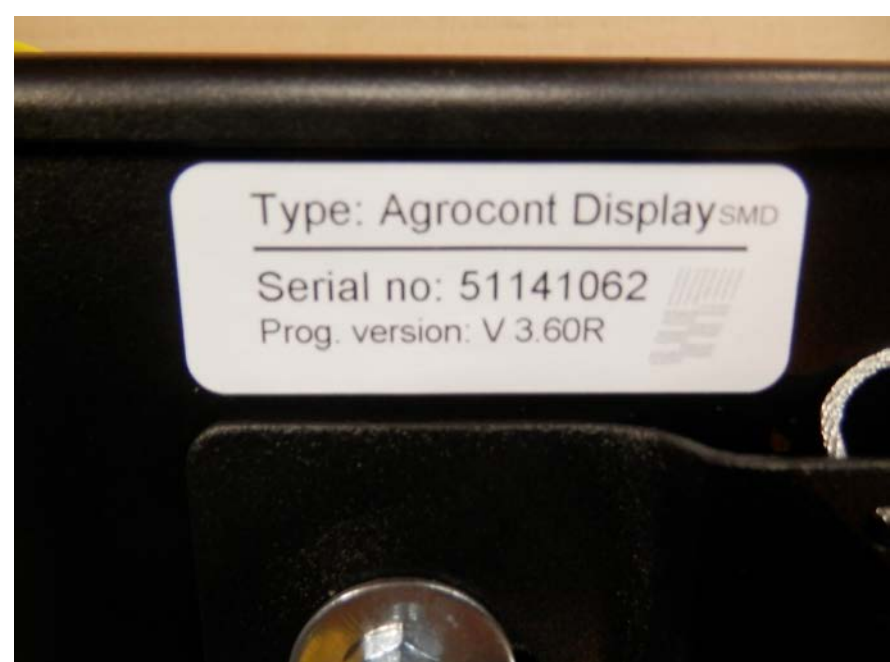

Kuva 8. Monitorin tyyppikilpi

7 Näyttö

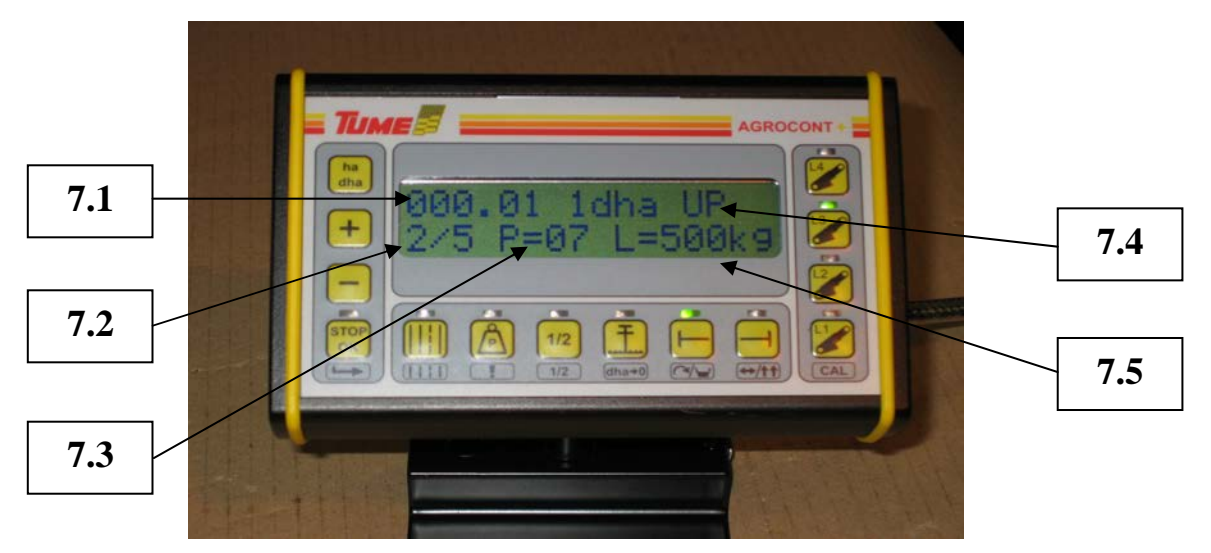

Kuva 9. Perus näyttö

- 7.1 Pinta-alat
- 7.2 Ajourat
- 7.3 Painotus (vain Nova-malleissa)
- 7.4 Korkeustila (UP-ylhäällä, -----välitila, DOWN-alhaalla)
- 7.5 Lannoitemäärä (vain sähköisen lannoitteenkaukosäädön yhteydessä AgroCont-plus-mallissa)
- 8 Näppäimet

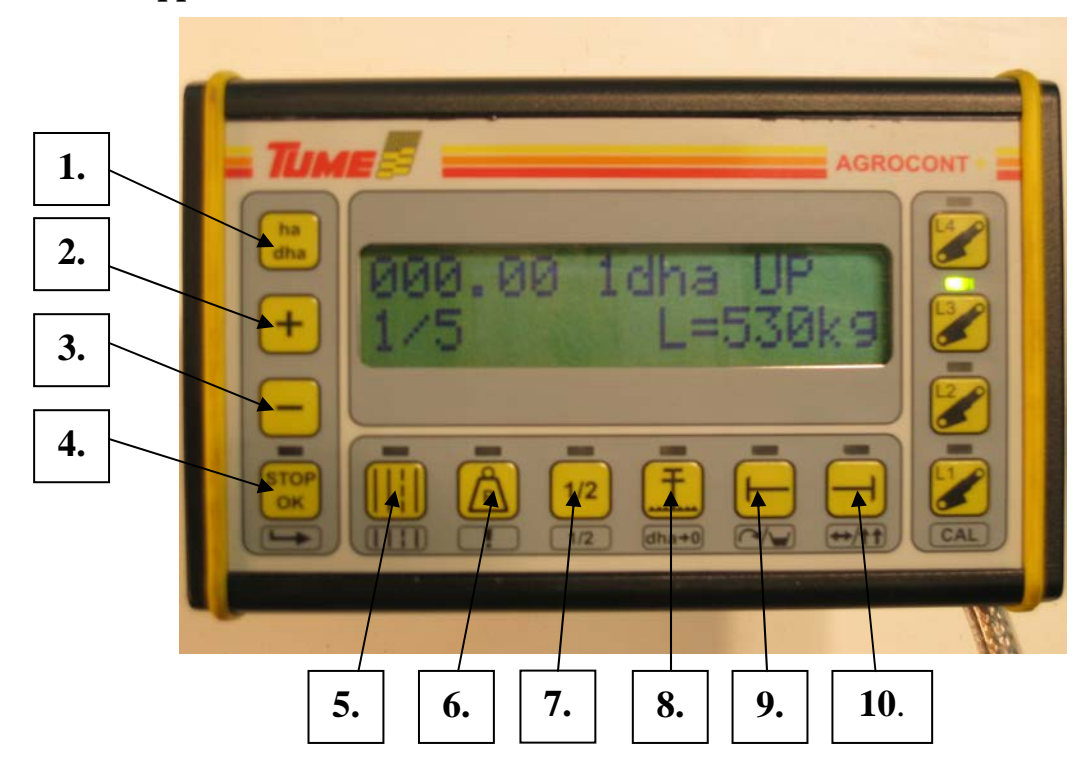

Kuva 10. Agrocontin plus näppäimet ja näyttö.

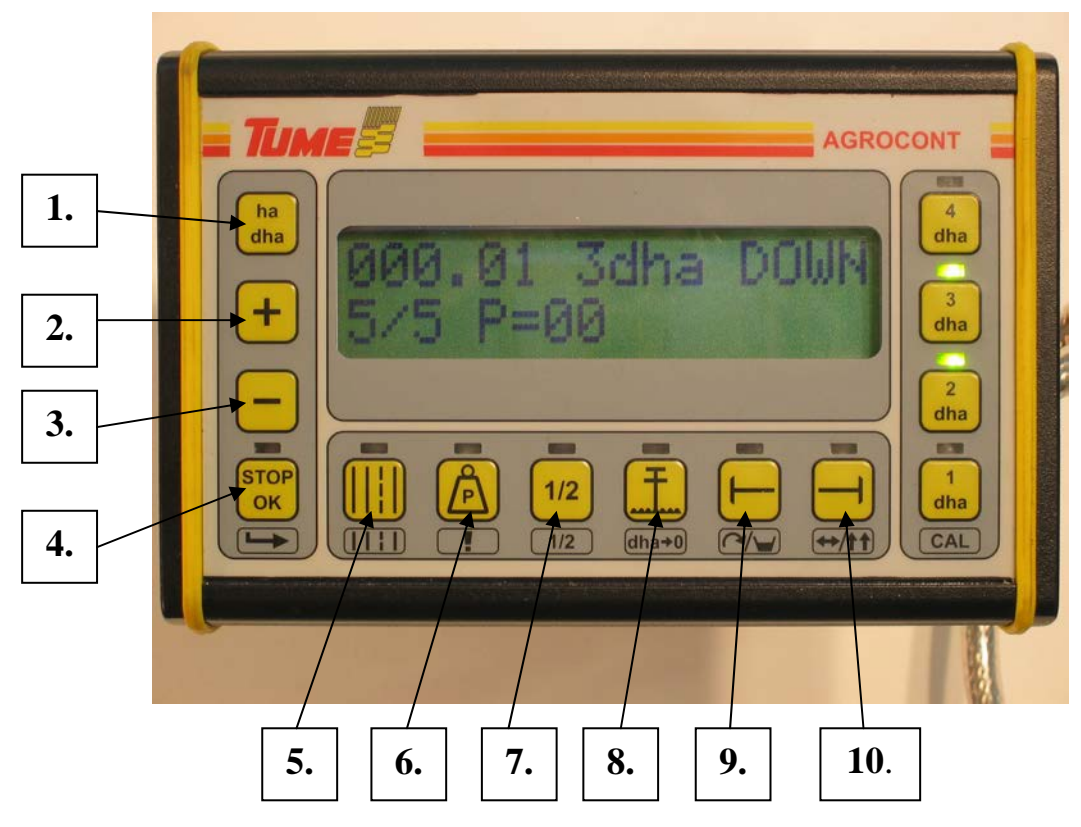

Kuva 11. Agrocontin näppäimet ja näyttö.

#### 8.1 Hehtaari laskurit HA ja d HA

Näppäintä painettaessa vaihtuvat näyttöön vuorotellen koneella kylvetty kokonaispinta-ala ja nollattavat osapinta-alat (1dha ja 2dha), mittayksikkönä on hehtaari. Osapinta-alan nollaaminen tapahtuu painamalla stop/ok-painiketta ja tolppanostopainiketta (8) pohjassa noin 3 sekuntia. (vrt: auton trippimittari)

Agrocont plus mallissa pinta-ala kertyy vain siihen dha laskuriin joka on näytössä (1dha tai 2dha), jos näytössä on ha laskuri niin dha laskureihin ei kerry pinta-alaa.

#### 8.2 Plus

Painiketta käytetään säätöarvojen muuttamiseen

#### 8.3 Miinus

Painiketta käytetään säätöarvojen muuttamiseen

#### 8.4 Stop / OK

Nopealla painalluksella (Alle 4 sekuntia) hyväksytään annettuja säätöarvoja ja kuitataan koneen antamia hälytyksiä

Pitkällä painalluksella (yli 4 sekuntia), syttyy näppäimen yläpuolella olevaan ledlamppuun punainen merkkivalo, joka ilmoittaa koneen olevan seis-tilassa. Tällöin ajouralaitteen vaihe ja sitkainten automaattivaihto eivät askella automaattisesti kylvölannoitinta nostettaessa ja laskettaessa. SEIS-tila poistuu painettaessa lyhyesti seis/ok-painiketta. Näppäintä käytetään myös yhteiskäytössä alarivin painikkeiden kanssa (toiminnot selitetty myöhemmin).

#### 8.5 Ajouralaite

Ajouralaitteen asema on näytön vasemmassa alalaidassa, jossa ajourien muodostamisjärjestyksen tilaa esittävistä numeroista (esim.1/5) ensimmäinen kuvaa hetkellistä ajouralaskurin lukemaa (ajouravaihe) ja kauttaviivan jäljessä oleva luku sitä laskurin lukemaa, jolla ajouralaitteen kytkimet aktivoituvat ja ajouria muodostuu (ajouratiheys).

#### 8.5.1 Ajouravaiheen muuttaminen

Ajoura-automatiikkaa käytettäessä asetetaan painamalla aluksi näppäintä 5 jolloin näppäimen yläpuolella oleva led-valo alkaa vilkkua. Ajoura vaihetta vaihdetaan plusja -miinus näppäimellä. (Esim: lohkon kylvöä aloittaessa täytyy arvo asettaa ruiskun leveyden ja kylvökoneen leveyden mukaan). Säätötila, jossa merkkivalo ja muutettava arvo vilkkuvat, loppuu 5 sekunnin kuluttua, jos arvoa ei muuteta plus/miinus näppäimillä tai asetusta hyväksytä painamalla stop/ok näppäintä tai ajouravaiheen näppäintä uudelleen.

#### 8.5.2 Ajouratiheyden muuttaminen

Ajouratiheyden ohjelmointitilaan päästään painamalla stop/ok (4) näppäintä ja ajourapainiketta(5) yhtä aikaa, tällöin ajourapainikkeen yläpuolella oleva led-valo alkaa vilkkumaan ja näytön ajouratiheys numero vilkkuu. Tiheyttä vaihdetaan plus ja miinus näppäimillä. Lukua voidaan muuttaa nollasta yhdeksään.

0/0 = ajourat pois käytöstä

1/1 = ajourat päällä koko ajan

1/(2-9) = askeltavat ajourat koneen noustessa ylös

Ajouria muodostettaessa kauttaviivan molemmin puolin näkyy sama luku. Ajourien muodostumisen voi havaita myös siitä, että ohjain ilmoittaa niiden teon alkamisesta äänimerkillä (viisi lyhyttä piippausta) ja ajoura-arvo vilkkuu viisi(5) kertaa. Kun kone seuraavan kerran nostetaan normaalisti ylös, palautuu laskuri numeroon 1 ja symboli lakkaa vilkkumasta. Seuraavien nostojen jälkeen ensimmäinen luku kertoo hetkellisen ajouravaiheen ja toinen ajourien toistovälin eli tiheyden. (esim: 2/3, ajouravaihe on 2 ja uran teko toistetaan joka kolmannella kerralla, tällaiset asetukset tehdään esim. kun kylvökoneen leveys on 4m ja ruiskutusleveys on 12m)

Ajouralaskuri vaihtaa uravaiheen ylösnostettaessa kylvökone. Laskurin luku kasvaa yhdellä jokaista koneen yhtä nostokertaa kohden. Huom: Nosta kone aina täysin ylös (tai matalanostoon jos se on valittu) että laskurin vaihto toteutuu.

Jotta vältyttäisiin esim. koneen voimakkaan heilahtelun tms. aiheuttamilta tahattomilta laskurille meneviltä laskentapulsseilta, on järjestelmässä viiveaika, jonka aikana laskuri ei reagoi nostoantureilta mahdollisesti tuleviin peräkkäisiin pulsseihin.

Esimerkiksi peltoa ympäri kylvettäessä on välttämätöntä, että ajouralaitteen laskuri ei muuta lukemaansa jokaisella koneen nostolla, esim. pellon kulmissa. Myös esteiden, esim. isojen kivien tms. vuoksi konetta voidaan joutua nostamaan ylimääräisiä kertoja, tällöin laskurin luvun ei haluta muuttuvan. Silloin voidaan antaa joko ajouran nostettaessa muuttua ja muutos korjataan manuaalisesti takaisin tai ennen koneen nostoa painetaan STOP/OK näppäintä yli 4s jolloin ohjelma menee seis tilaan ja ajouran vaihe ja merkkarin vaihto eivät askella vaikka kylvökonetta nostettaisiin ja laskettaisiin.

# Muista vapauttaa laite seis-tilasta heti ylimääräisen noston jälkeen tai ympäri kylvettäessä koko kierroksen jälkeen

Jos ajourat halutaan asettaa toimintaan, tulee laskurin numeroksi syöttää sama luku kuin ajourien väliä osoittava luku (esim 5 / 5). , Ajourien numeron tulee vilkkua osoituksena siitä, että ajouratoiminto on päällä. Ajouran kytkeytyessä päälle laitteisto antaa aloitettaessa viisi piippausta merkiksi.

#### 8.6 Painotus (vain Tume Nova malleissa)

Tume Nova malleissa vantaiden painotus muodostuu, kun kylvölannoittimen säiliöosaa lasketaan alemmas. Tälloin vannaskelkkojen suuntaisvarsien välille asetetut jouset puristavat vannaskelkkoja maata vasten. Painatus on sitä suurempi mitä alemmas säiliöosaa lasketaan. Agrocont pysäyttää laskemisen tietyllä korkeudella. Tätä korkeutta muutetaan painotuksen eri arvoilla. Painotuksen säätöalue on 0-15, nolla on pienin painotus = kylvölannoittimen säiliöosa jää laskettaessa melko korkealle, ja 15 on suurin painotus = kylvölannoittimen säiliöosa painuu laskettaessa melko alas.

# Tume Titan malleissa painotus on tehdassäädetty arvoon 15, älä muuta tätä arvoa.

#### Maksimi painotuksen valinta:

Painettaessa painotuspainiketta (näppäin nro 6, kuva nro 11) alkaa painikkeen yläpuolella vilkkua vihreä merkkivalo ja näytössä painotuksen määrää kertova tunnus (esim: P=11). Tällöin voidaan plus ja miinus painikkeilla muuttaa tavoiteltavaa painotusta. Säätötila, jossa merkkivalo ja muutettava arvo vilkkuvat, loppuu 5 sekunnin kuluttua, jos arvoa ei muuteta plus/miinus näppäimillä tai asetusta hyväksytä painamalla stop/ok näppäintä tai painotusnäppäintä uudelleen.

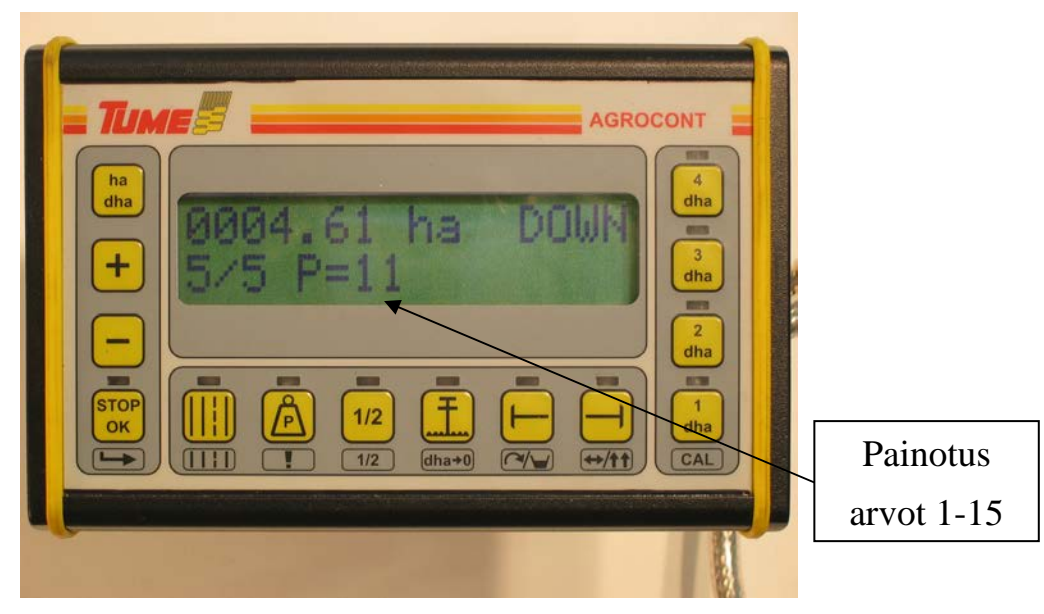

Kuva 12. Painotus arvo P=11

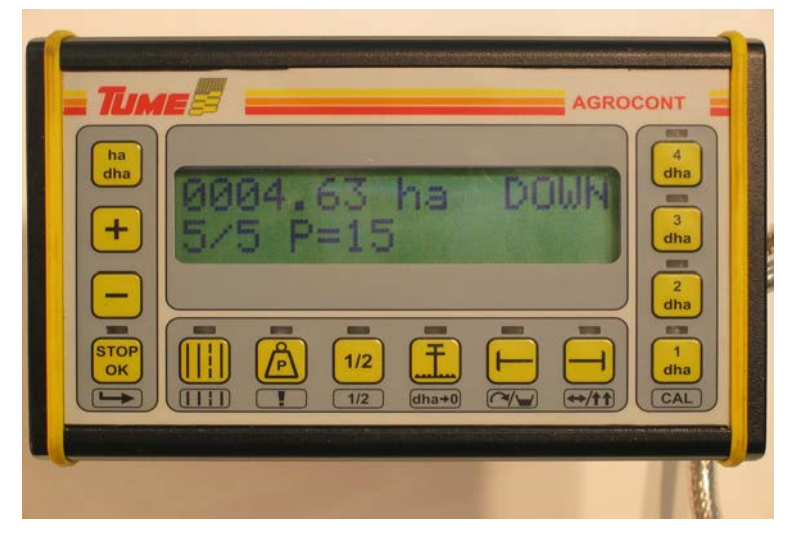

Kuva 13. Maksimipainotus P=15

#### Painotuksen säätö kylvettäessä:

Edellä mainittu painotuksen arvo on sähköinen alaraja johon kone laskettaessa pysähtyy jos traktorihydrauliikalla riittävän kauan lasketaan. Koneen painotusta voidaan ajonaikana keventää ja jälleen lisätä traktorihydrauliikalla alueella joka on säädettyä maksimipainotusta pienempi. Mikäli painotusta halutaan lisätä ajon aikana on ensin maksimipainotuksen arvoa suurennettava sähköisesti ja sitten hydraulisesti laskettava konetta. **Joissakin tilanteissa maksimiarvoa ei pystytä saavuttamaan jos on hyvin kovaa maata ja koneen säiliössä on vain vähän painoa.** 

Säädettäessä painotusta käsivaraisesti painotuksen suhteellinen määrä näkyy kylvölannoittimen etuseinän näyttöviisarista. Yksi numero vastaa n. 10 kg painotusta.

Sopiva painotus kylvettäessä on kun kylvölannoittimen kelkkojen kannatinpyörät pyörivät maata vasten mutta eivät kanna oleellisesti painotuksesta johtuvaa kuormaa. Tällöin kylvösyvyys vastaa parhaiten kannatinpyörästä valittua arvoa.

#### 8.7 Matalanosto (Tume Nova, Vega ja Titan, ei JC)

Matalanosto toiminta nopeuttaa kylvötyössä päistetyöskentelyä, koska kylvökonetta ei tarvitse nostaa normaaliin siirtokorkeuteen, vaan kylvölannoitinta nostetaan vain sen verran että vantaat ja syöttöpyörä nousevat maasta irti. Jälkiäes voidaan säätää siten että se muokkaa renkaanjäljet matalanostoasennossa tai sitten säätö voidaan tehdä niin että äes nousee myös matalanostoasennossa.

Matalanosto-toiminto aktivoidaan painamalla näppäintä 7 jolloin vihreä led-valo syttyy näppäimen päällä, toistamiseen painettaessa valo sammuu ja toiminta loppuu.

**Nova:** Matalanostotoiminnan nostokorkeuden säätötilaan päästään painamalla samanaikaisesti stop/ok-näppäintä ja matalanosto-näppäintä, tällöin näytön alempaan riviin tulee näkyviin matalanoston asetus arvo (esim: HALF=5). Arvoa voidaan muuttaa plus- ja miinus-näppäimillä arvojen 1 ja 9 välillä, haluttu arvo tallennetaan painamalla stop/ok-näppäintä, jolloin Agrocontin näyttö palaa käyttötilaan.

#### Titan: Matalanosto on tehdassäädetty arvoon 5 ±1. Ohjearvoa ei saa alittaa/ylittää

**Vega:** Matalanostotoiminnan nostokorkeuden korkeus säädetään mekaanisesti kylvölannoittimen kolmitieventtiilin yhteydessä olevan haitan avulla. Monitorista valitaan onko matalanosto päällä vai ei.

#### 8.7.1 JC hydraulisen jälkiäkeen ohjaus

Hydraulisen jälkiäkeen toiminto aktivoidaan painamalla näppäintä 7 jolloin vihreä led-valo syttyy näppäimen päällä, toistamiseen painettaessa valo sammuu ja toiminta loppuu.

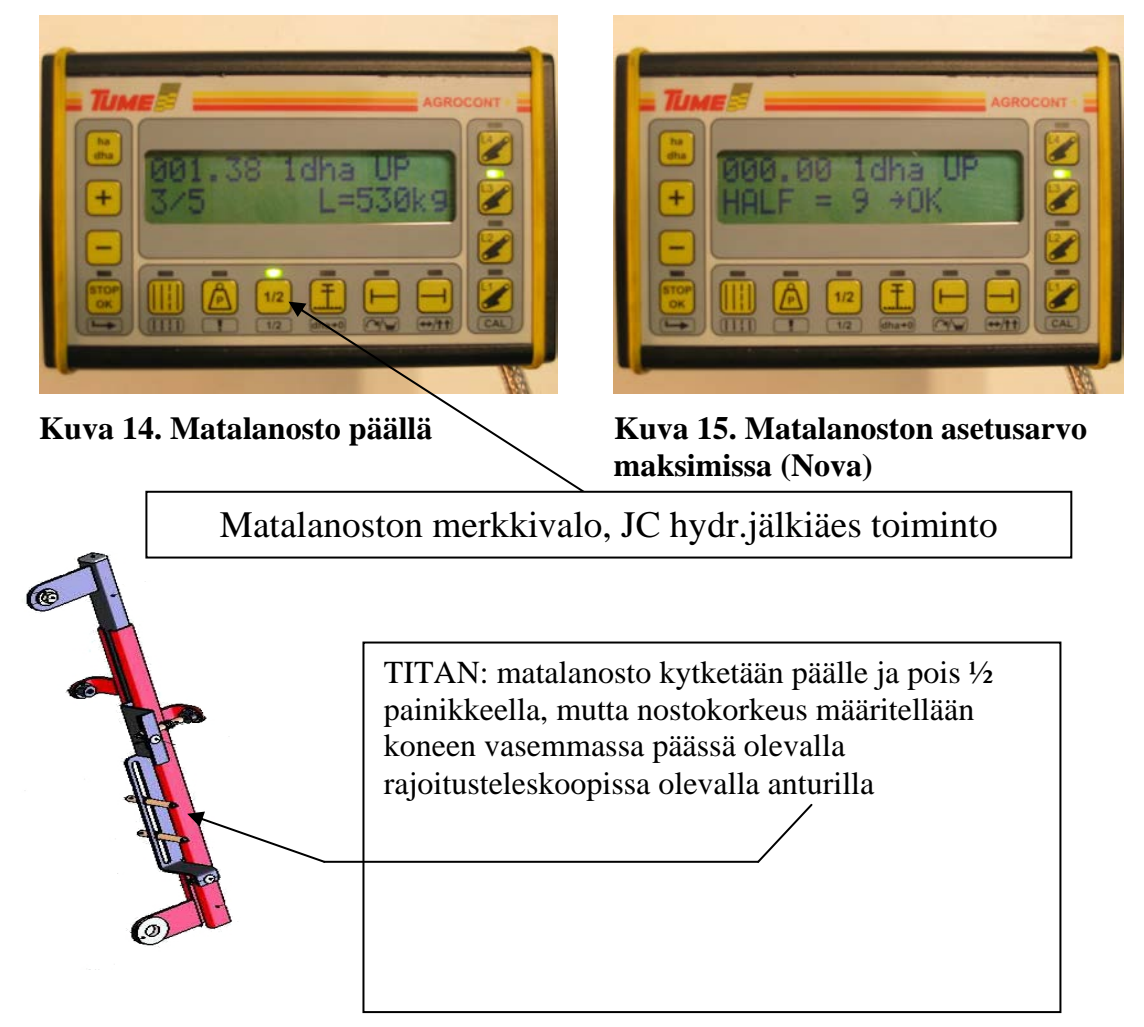

#### 8.8 Tolppanosto

Tolppanosto toimintoa ohjataan näppäimellä 8, punainen merkkivalo näppäimen yläpuolella kertoo tolppanoston päälläolon. Tolppanosto estää kylvökoneen noston, jolloin traktorin hydrauliikalla kylvökonetta nostaessa/laskiessa vain sitkain nousee/laskee. Toimintoa käytetään kun ei haluta keskeyttää kylvöä, mutta sitkain joudutaan nostamaan jonkin esteen vuoksi.

Huom: Muista sammuttaa tolppanosto toiminto esteen ohittamisen jälkeen! Koska muutoin päisteessä kylvölannoitin ei nouse ja tällöin esim. peruutettaessa aiheutuu VAKAVIA VANNASVAURIOITA.

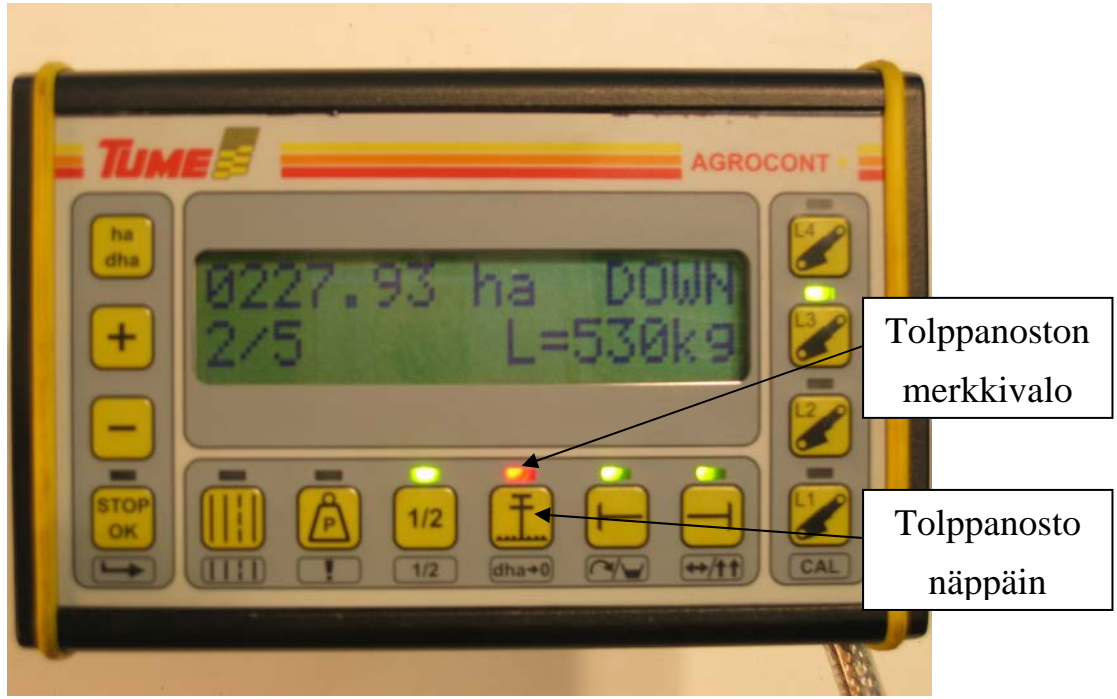

Kuva 16. Tolppanosto aktivoitu

#### 8.9 Vasen sitkain

#### 8.10 Oikea sitkain

Sitkaimia ohjataan näppäimillä 9 (vasen) ja 10 (oikea), led valo palaa näppäimen yllä jos sitkain on aktivoitu, jos molemmat palavat yhtä aikaa on sitkainten automaattinen vaihto-toiminto aktivoitu. Sitkaimet nousevat ja laskevat samanaikaisesti nostettaessa ja laskettaessa kylvökonetta (poikkeuksena sitkaimen ns. tolppanosto josta kerrotaan edellisessä kohdassa). Koska sitkaimet toimivat kaksitoimisella hydrauliikalla, varret eivät laskeudu laskettaessa kylvökonetta ns. uivalla hydrauliikalla vaikka kylvökone laskeutuukin.

- *Ei sitkain käyttöä*: Näppäinten 9 ja 10 päällä ei pala led-valo. Nostettaessa ja laskettaessa kylvökonetta sitkaimet pysyvät ylhäällä.
- Vain vasen sitkain käytössä: Näppäimen 9 yllä palaa led-valo, nostettaessa ja laskettaessa kylvökonetta vasen sitkain nousee ja laskee samaa tahtia.
- Vain oikea sitkain käytössä: Näppäimen 10 yllä palaa led-valo, nostettaessa ja laskettaessa kylvökonetta oikea sitkain nousee ja laskee samaa tahtia.
- Sitkaimien automaattinen vaihtotoiminto: Kun kylvökone on ylösnostettuna poistetaan ensin molemmat sitkaimet käytöstä, sitten aktivoidaan ensin se sitkain jonka halutaan ensin laskevan alas ja sitten toinen. Tällöin kylvettäessä sitkaimet laskeutuvat vuorotellen päistenostojen jälkeen.
- Kylvökoneen nosto kesken kylvön kun ajouravaiheen ja sitkainvaihtajan ei haluta vaihtavan: Paina ennen nostoa stop/ok-toiminta päälle, tämän jälkeen kylvökone voidaan esim. kiven tms:n esteen kohdalla nostaa ja

laskea ilman että ajouravaihen askeltaa tai sitkainten vaihtaja vaihtaa puolta. Muista poistaa stop/ok toiminto esteen ohittamisen jälkeen !

- Pelkän sitkaimen nosto keskeyttämättä kylvöä: Katso kohta tolppanosto 8.8
- Kylvön aloitus keskeltä lohkoa, tarve saada molemmat sitkaimet alas samaan aikaan: Aktivoi toinen sitkain, laske kylvökone alas, kun sitkain on laskeutunut, kytke sitkain pois käytöstä ja aktivoi toinen sitkain, jatka hydrauliikalla kylvökoneen alaslaskemista jolloin myös toinen sitkain laskeutuu, jatka kylvöä. Kun nostat kylvökoneen ylös molemmat sitkaimet nousevat automaattisesti.
- Lähdettäessä täyttämään säiliöitä: Sammuta ohjausvirta sitkaimilta, jotta varret eivät epähuomiossa laskeudu kylvökonetta laskettaessa. Yleisillä teillä liikuttaessa varmista varret ylös poistamalla aktivoinnit.

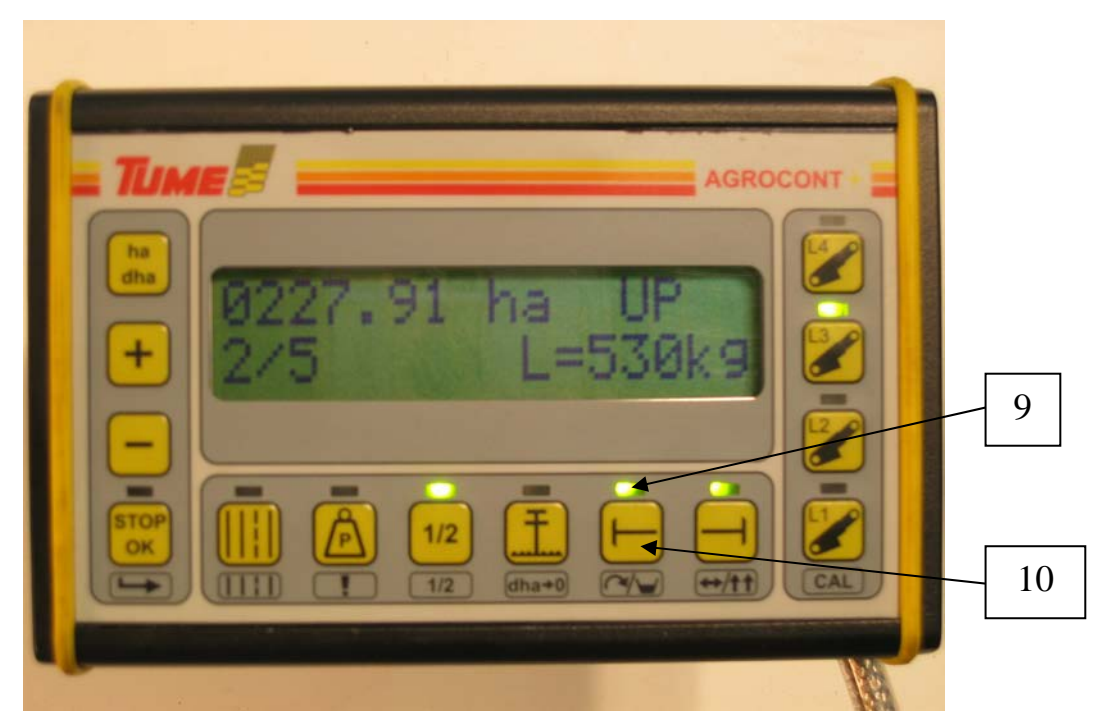

Kuva 17. Sitkainten vaihtotoiminto aktivoitu

#### 8.11 Ritsi – merkkaus ( Ajouran paikan merkkaaminen peltoon )

Agrocont laite sisältää kylvökaudelle 2015 alkaen niin sanotun ritsi – merkkauksen. Tämä tarkoittaa sitä, että kylvön yhteydessä merkitään peltoon mekaanisesti ura siihen kohtaan, missä ajoura sijaitsee. Tämä mahdollistaa tarkan ruiskutustyön ennen kuin kasvi on ehtinyt orastua. Tätä toimintoa tarvitaan mm. Rypsillä tiettyjen torjunata-aineiden käytön yhteydessä.

Tumessa merkkaus tapahtuu niin, että ajouraa seuraavassa ykkös- ajouravaiheessa (esim. vaihe 1/4, 1/5 jne.) molemmat koneen sitkaimet laskeutuvat alas, jolloin toinen sitkain piirtää viivaa edellisen kylvetyn ajouravaiheen keskelle. Jälki toimii siis ruiskutettaessa keskimerkitsimenä.

Ritsimerkkaustoiminto kytketään päälle siten, että painetaan näytöstä yhtäaikaa STOP/OK näppäintä ja + näppäintä. Tällöin näytössä alkaa ajouravaiheen ja ajouratiheyden välinen viiva alkaa vaihdella R kirjaimen kanssa. Silloin tiedetään, että ritsimerkkaustoiminto on kytkettynä. <u>VAARA !</u> Huomio tällöin että molemmat sitkainvarret laskeutuvat alas ajouran 1. vaiheessa, ja se voi aiheuttaa vaaraa ympäristölle.

Ritsimerkkaustoiminto kytketään pois käytöstä siten, että painetaan näytöstä yhtäaikaa STOP/OK näppäintä ja - näppäintä. Tällöin R – kirjain häviää näytöstä, ja väliviiva alkaa palaa yhtäjaksoisesti.

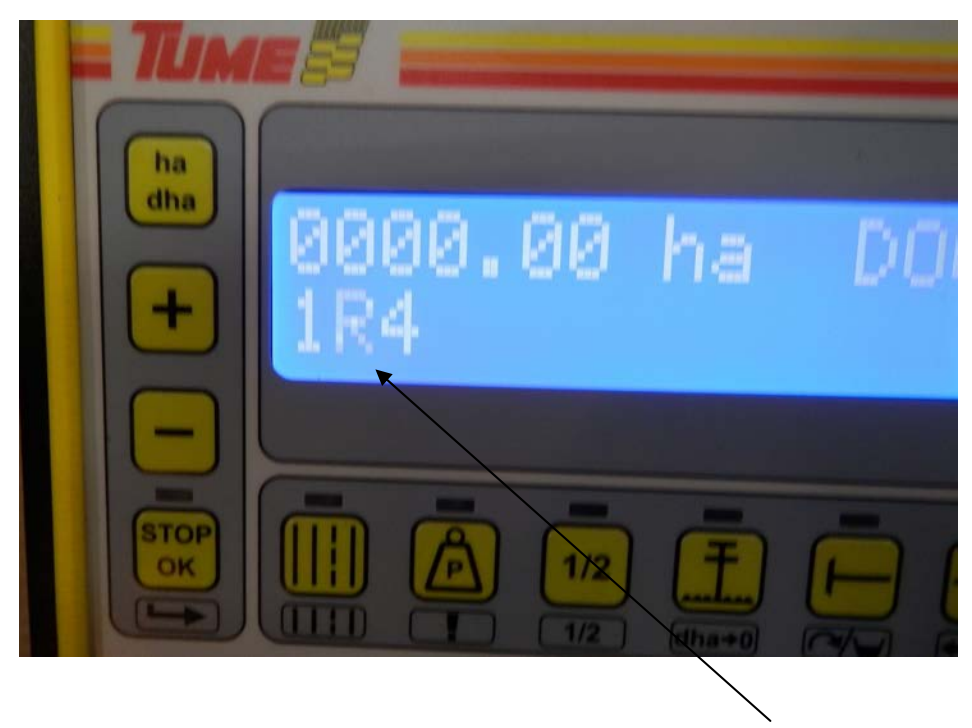

Kuva 18. Ritsmerkkarista ilmoittava kirjain R

#### 9 Kylvölannoittimen säätöarvojen asettaminen

#### 9.1 Työleveys

Työleveys ja etenemä: Painetaan stop/ok näppäintä ja samanaikaisesti oikea sitkain painiketta (nro: 10). Tällöin näyttöön tulee yläriville koneen etenemä ja alariville koneen työleveys. Yksikkönä on senttimetri. Etenemä on kylvökoneen renkaasta tulevien pulssien väli koneen liikkuessa (ohjeellinen taulukko jäljessä). Lukuarvo muutetaan plus ja miinus näppäimillä oikeaksi ja hyväksytään stop/ok näppäimellä.

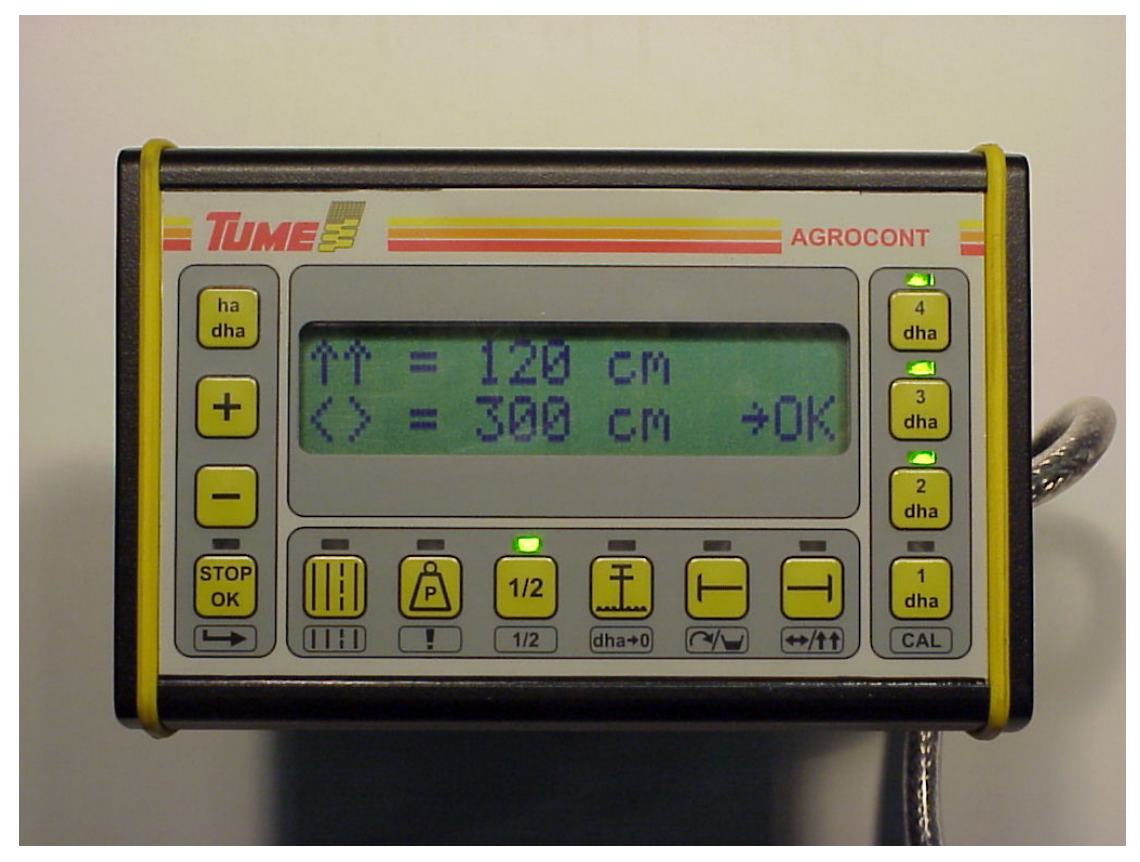

Kuva 19. Työleveyden asetus.

#### 9.2 Etenemät

Allaolevassa taulukossa on esitetty eri rengaskokojen keskimääräiset etenemät. Esitetyt luvut ovat ohjeellisia. Etenemään vaikuttavat renkaassa oleva paine, valmistustoleranssit, muokkaussyvyys, kuormitus ja maan laatu. Etenemä voidaan tarvittaessa tarkistaa pellolla mittaamalla matka, jonka kone kulkee, kun pyörä pyörähtää kymmenen kertaa ja jakamalla tulos luvulla 10.

Huom: Usemmiten kylvölannoittimen pyörä on varustettu kahdella magneetilla, joilloin etenemäksi tulee puolet pyörän koko kierroksen etenemästä. Tarkista magneettien lukumäärä pyörästä, ennen etenemän asettamista.

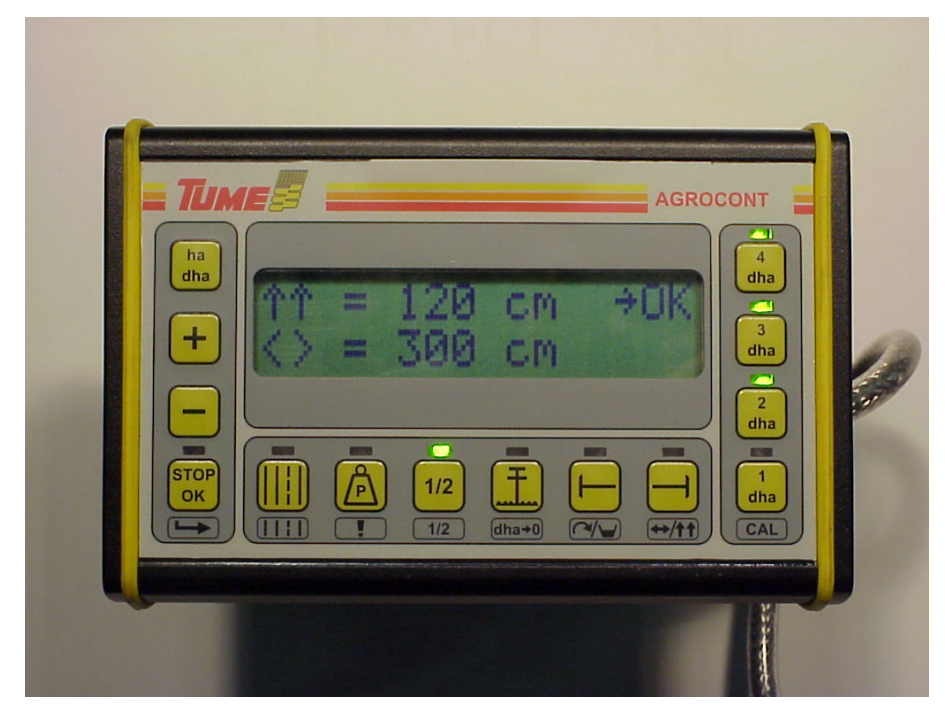

Kuva 20. Etenemän asetus, 120 cm on 7.5-16 renkaalle. (kahdella magneetilla)

| Rengas    |               | Etenemä (cm)   |                             |
|-----------|---------------|----------------|-----------------------------|
|           |               | Yksi magneetti | Kaksi magneettia            |
| Kitkarull | a P1350, PTD, |                |                             |
|           | Multimaster   | 79             | 40                          |
|           | 175/70 R 13   | 183            | 92                          |
|           | 185/65 R 15   | 194            | 97                          |
|           | 685/190x15    | 196            | 980                         |
|           | 7.00-12       | 206            | 103                         |
|           | 10.0/75-15.3  | 250            | 125                         |
|           | 11.5/80-15.3  | 262            | 131                         |
|           | 400/60-15.5   | 275            | 137                         |
|           | 11.2-20       | 300            | 150                         |
|           | 15.0/70-18    | 304            | 152                         |
|           | 14.9 R 24     | 377            | 189                         |
|           | 500/60-26     | 384            | 192                         |
|           | 12.4-28       | 385            | 193                         |
|           | 7.5-20        | 268            | 134 Gemini                  |
|           | 7.5-16        | 239            | 120 Nova,Vega,JC Star,Titan |
|           | 7.5-15        | 228            | 114 JC                      |

#### 9.3 Valvonnat ja hälytykset

Agrocont laitteisto valvoo kylvettäessä lannoite ja siemensäiliöiden tyhjenemistä sekä siemen ja lannoite-akselien pyörimistä.

Säiliövalvonta hälyttää kun siemen tai lannoitesäiliöön asennettu anturi jää ilmaan pinnantasojen laskiessa anturien alapuolelle.

**Akselivalvonta** perustuu syöttöakselin ja takapyörän pyörimisen tarkkailuun. Säätöarvoksi annetaan 1-9, joka arvo kertoo montako kannatinpyörän impulssia kone saa saada ennen kuin sen täytyy saada syöttöakselin impulssi. Jos syöttöakselin impulssia ei tule säädettyyn aikaan systeemi hälyttää akselinpyörinnän häiriöstä.

Hälytysrajat säädetään painamalla stop/ok painiketta ja vasenta merkkari (nro 9) painiketta yhtä aikaan. Näyttöön tulee vasempaan reunaan A1 ja A2 (A1=lannoite-akseli ja A2=siemen-akseli ), joiden hälytysrajat ovat välillä 1-9, oikeaan reunaan T1 ja T2 (T1=lannoite, T2=siemen) joiden arvo voi olla 1 tai 0 (1=valvonta päällä, 0=valvonta pois päältä).. Lukuarvoa jonka perässä on OK voidaan säätää plus ja miinus näppäimillä, painamalla stop/ok näppäintä säätöarvo hyväksytään ja siirrytään säätämään seuraavaa. Viimeisen arvon jälkeen painamalla stop/ok näppäintä palataan perus näyttöön.

**No Data - hälytys** hälyttää kun monitorin ja pääyksikön välisessä tiedonsiirrossa on katkos (kaapeli tai liitin vika)

**Moot**- hälyttää kun lannoitteen kaukosäätö ei siirry asetettuun arvoon (mekaaninen kuorma liian suuri, karamoottori viallinen tms.)

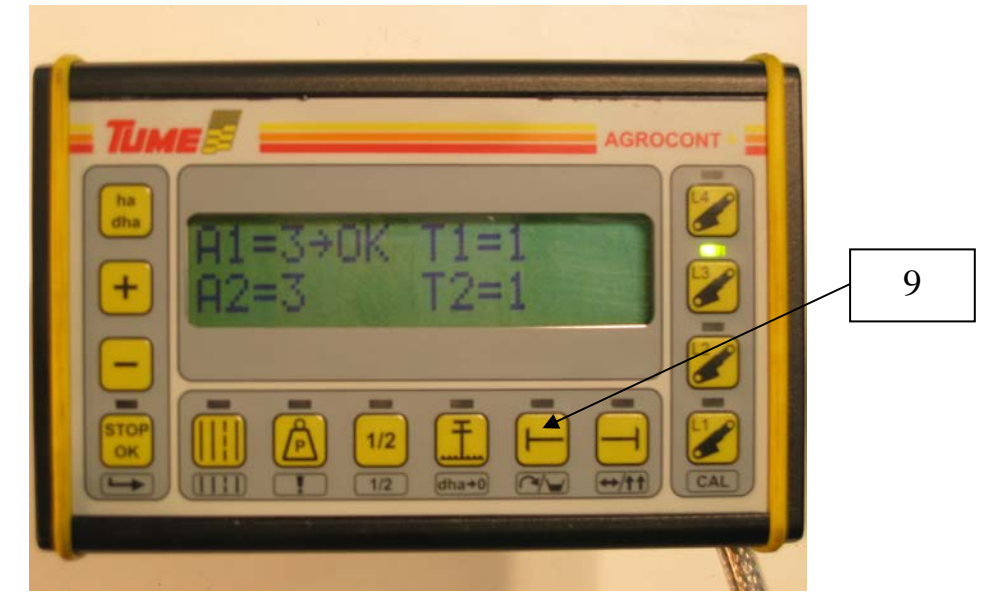

Kuva 21. Hälytysten asetus.

#### 9.3.1 Hälytysten voimassaolo

Painettaessa stop/ok näppäintä ja painotusnäppäintä (6) ruutuun tulee aktiivisena olevat hälytykset. Jos kaikki on OK, ruutuun tulee no alarms- teksti. Jos hälytyksiä on voimassa ruutuun tulee niiden merkit (esim: T1 lannoitesäiliön pinnanvalvonta). Kun ajettaessa esim: lannoiteen pinnantaso laskee alle anturin tason, Agrocont antaa hälytyksen joka kuitataan stop/ok näppäimellä, tämän jälkeen hälytys siirtyy päälläoleviin hälytyksiin. Kun kone päisteessä nostetaan ylös ja lasketaan alas Agrocont muistuttaa uudelleen kaikista voimassa olevista hälytyksistä.

## 10 Agrocont Plus

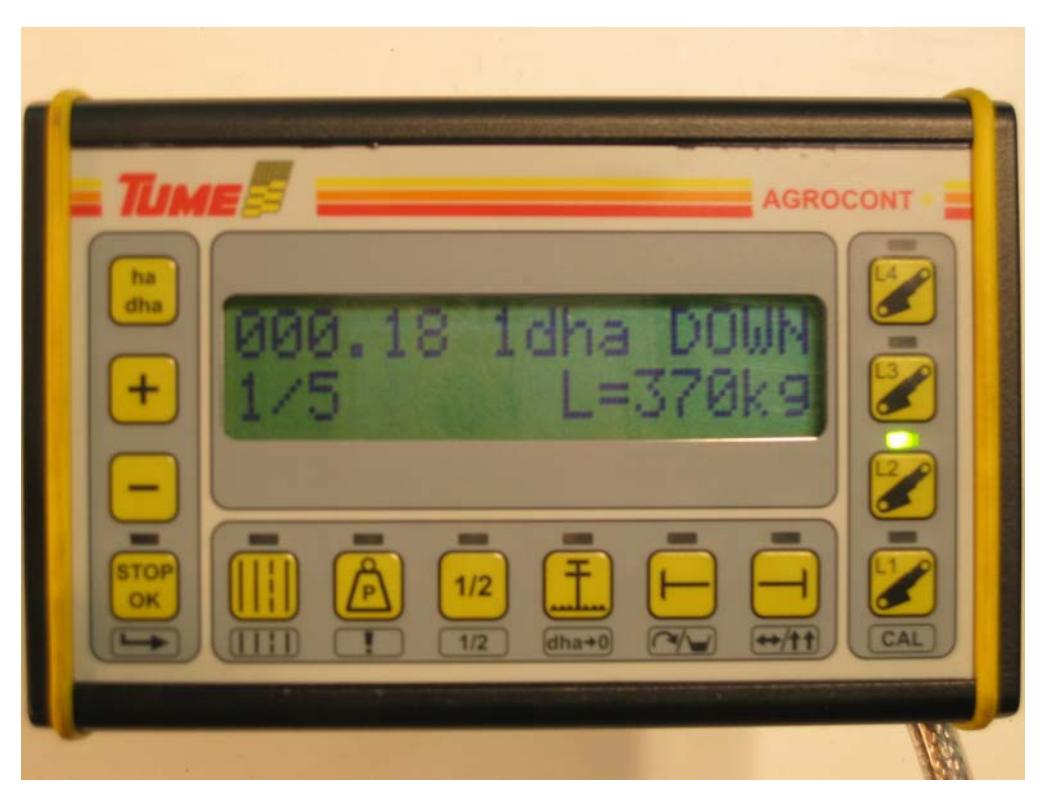

Kuva 22. Agrocont plus.

#### **10.1 Käyttö**

Agrocont plus versiossa on perusversion toimintojen lisäksi myös lannoitesyötön määrän sähköinen kaukosäätö. Toiminto on toteutettu korvaamalla sähkökäyttöisellä karamoottorilla ja mekanismilla lannoiteakselin päittäissäätöä vakiona muuttava säätöpyörä.

Pikavalintapainikkeille L1, L2, L3 ja L4 esiasetetaan arvot (kg/ha), joita voidaan kylvettäessä vaihtaa yhdellä näppäimen painalluksella. Valitun pikavalinnan kohdalla palaa vihreä merkkivalo ja kyseinen esiasetettu lannoitemäärä on näytössä oikealla alarivillä. Painettaessa jotain pikavalintanäppäintä vihreä LED-valo alkaa vilkkua ja näytössä oleva lannoitteen syöttömäärä vilkkua, jos asetettu arvo on haluttu, alkaa säätö kahden sekunnin kuluttua. Jos arvoa halutaan muuttaa vaihdetaan plus- tai miinus- näppäimellä haluttu arvo ja kuitataan stop/ok näppäimellä (jos kuittausta ei tehdä, kone tallettaa uuden arvon viiden sekunnin kuluttua).

Esim1. jos halutaan kylvää lannoitetta keskimäärin 450 kg/ha ja maalaadun vaihtelu on suht. pientä voidaan asettaa L1= 400kg/ha, L2=425kg/ha, L3=475kg/ha ja L4=500kg/ha.

Esim2: jos osalle kylvettävää lohkoa on levitetty lantaa saattaa asetus olla esim. L1= 20kg/ha, L2=100kg/ha, L3=475kg/ha ja L4=500kg/ha.

#### 10.2 Kiertokokeen teko

Lannoitteen kaukosäädön kalibrointitilaan päästään painamalla stop/ok näppäintä ja L1 näppäintä, jolloin näyttöön tulee karamoottorin iskun mitta prosentteina koko iskusta ja sitä vastaava lannoitteen kylvömäärä (kg/ha).

Seuraavaksi karamoottorin prosenttiarvo säädetään (plus ja miinus näppäimillä) kohtaan jossa kiertokoe halutaan tehdä (suositeltava 50%=syöttötelat ovat puolessa välissä) ja painetaan stop/ok painiketta. Nyt karamoottori säätää syöttöyksiköt puoleen väliin. Seuraavaksi tehdään kiertokoe ko. kylvölannoitin mallin ohjeiden mukaan ja saatu punnitustulos syötetään 'kylvömäärä kg/ha' kohtaan ja kuitataan stop/ok näppäimellä, näyttö palautuu normaaliksi. Nyt kaukosäädin on kalibroitu ja voit asettaa pikavalintoihin haluamasi arvot. Yksi kiertokoe vaikuttaa kaikkiin pikavalintoihin samanaikaisesti.

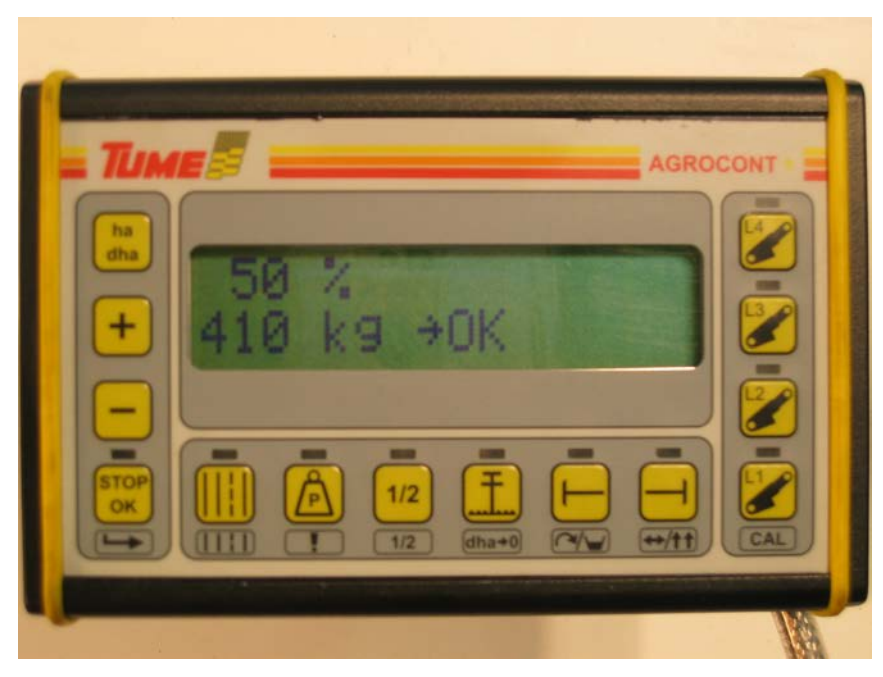

Kuva 23. Kiertokokeen asetus.

#### 11 Agrocont pinta-alamittaukset

Perus-Agrocont laitteistossa on oikealla päällekkäin olevat symboolit pintaalamittauksia (dha1....dha4). Kukin mittaa kylvettyä pinta-alaa silloin kun sen merkkivalo palaa. Kukin pinta-alamittaus nollataan erikseen asettamalla ne yksitellen aktiiviseksi ja painamalla STOP/OK-näppäintä yhdessä tolppanostonäppäimen kanssa.

## 12 Kylvökoneen kytkentärasia

Kylvökoneen etuseinään kiinnitetyssä kytkentärasiassa sijaitsevat Agrocont järjestelmän prosessoriyksikkö, johon on kytketty monitori, sähkönsyöttö, anturit, ajouralaitteen ja matalanoston solenoidit, sitkainten sähköhydrauliikka sekä Novassa koneen nosto/painotuksen ohjaus. Yksikön päällä olevat symboolit ja niihin viittaavat led-valot kertovat antureilta tulevasta informaatiosta (vasen rivi 1-6) ja koneen ohjaukseen lähtevistä ohjaussignaaleista (oikea rivi 7-12).

#### 12.1 Agrocont ja AgrocontPlus prosessoriyksikkö JC ja Titan

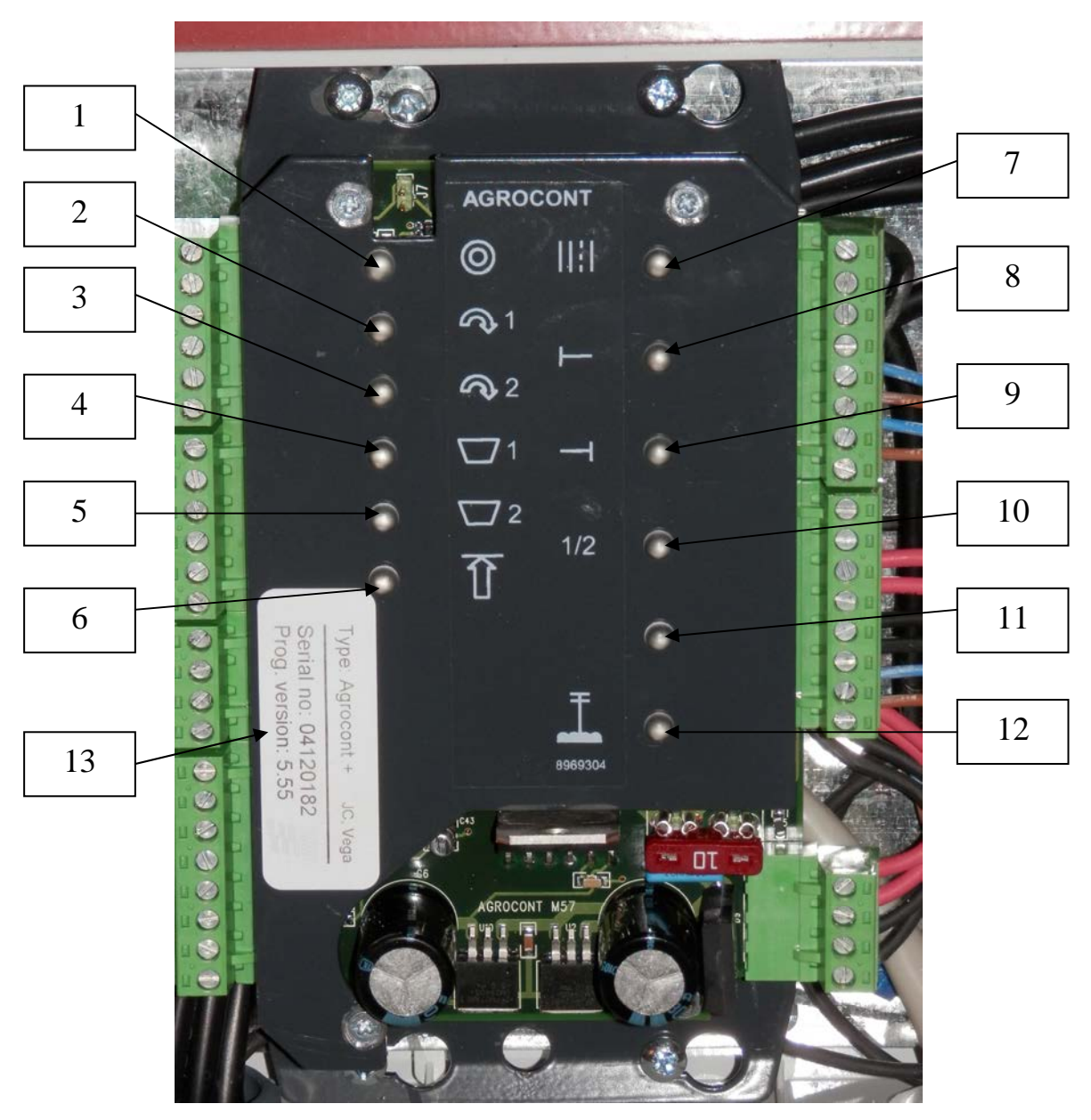

Kuva 24. AgrocontPlus prosessoriyksikkö

#### 12.1.1 Etenemä anturin merkkivalo

Led-valo vilkkuu, kun takapyörässä oleva anturi antaa signaalia renkaan pyöriessä.

#### 12.1.2 Lannoiteakselin pyörimisen merkkivalo

Led-valo vilkkuu, kun lannoiteakselin pyörimisenvalvonta-anturi antaa signaalia akselin pyöriessä.

#### 12.1.3 Siemenakselin pyörimisen merkkivalo

Led-valo vilkkuu, kun siemenakselin pyörimisenvalvonta-anturi antaa signaalia akselin pyöriessä.

#### 12.1.4 Lannoitesäiliön pinnanvalvonta-anturin merkkivalo

Led-valo syttyy, jos lannoitesäiliön pinnankorkeusanturin mittapään edessä on tyhjää (ei lannoitetta tms.)

#### 12.1.5 Siemensäiliön pinnanvalvonta-anturin merkkivalo

Led-valo syttyy, jos siemensäiliön pinnankorkeusanturin mittapään edessä on tyhjää (ei siemeniä tms.)

#### 12.1.6 Eliminointianturin merkkivalo

Led-valo palaa kun kylvölannoitin on kuljetusasennossa (ylhäällä).

#### 12.1.7 Ajouralaitteen merkkivalo

Led-valo palaa, kun ajouria tekevien syöttökammioiden käyttösolenoideihin ohjataan jännite. (palaa vain koneen kylvöasennon aikana)

#### 12.1.8 Vasemman sitkaimen merkkivalo

Led-valo palaa, kun vasemman sitkaimen sähköhydrauliseen venttiiliin ohjataan jännite.

#### 12.1.9 Oikean sitkaimen merkkivalo

Led-valo palaa, kun oikean sitkaimen sähköhydrauliseen venttiiliin ohjataan jännite.

#### 12.1.10 Matalanoston merkkivalo

Led-valo palaa, kun matalanostotoiminnan käyttölaitteeseen ohjataan jännite (ei JC), Vegassa kolmitieventtilin vieressä oleva solenoidi, Novassa ja Titanissa noston pysäyttävä sähköhydrauliventtiili). JC:ssä ohjataan hydraulisen jälkiäkeen toimintoa.

#### 12.1.11 Ei käytössä

#### 12.1.12 Sitkainten tolppanostotoiminnon merkkivalo

Led-valo palaa, kun sitkainten tolppanoston sähköhydrauliventtiiliin ohjataan jännite.

#### 12.1.13 Tyyppikilpi

# 12.2 Agrocont Nova prosessoriyksikkö

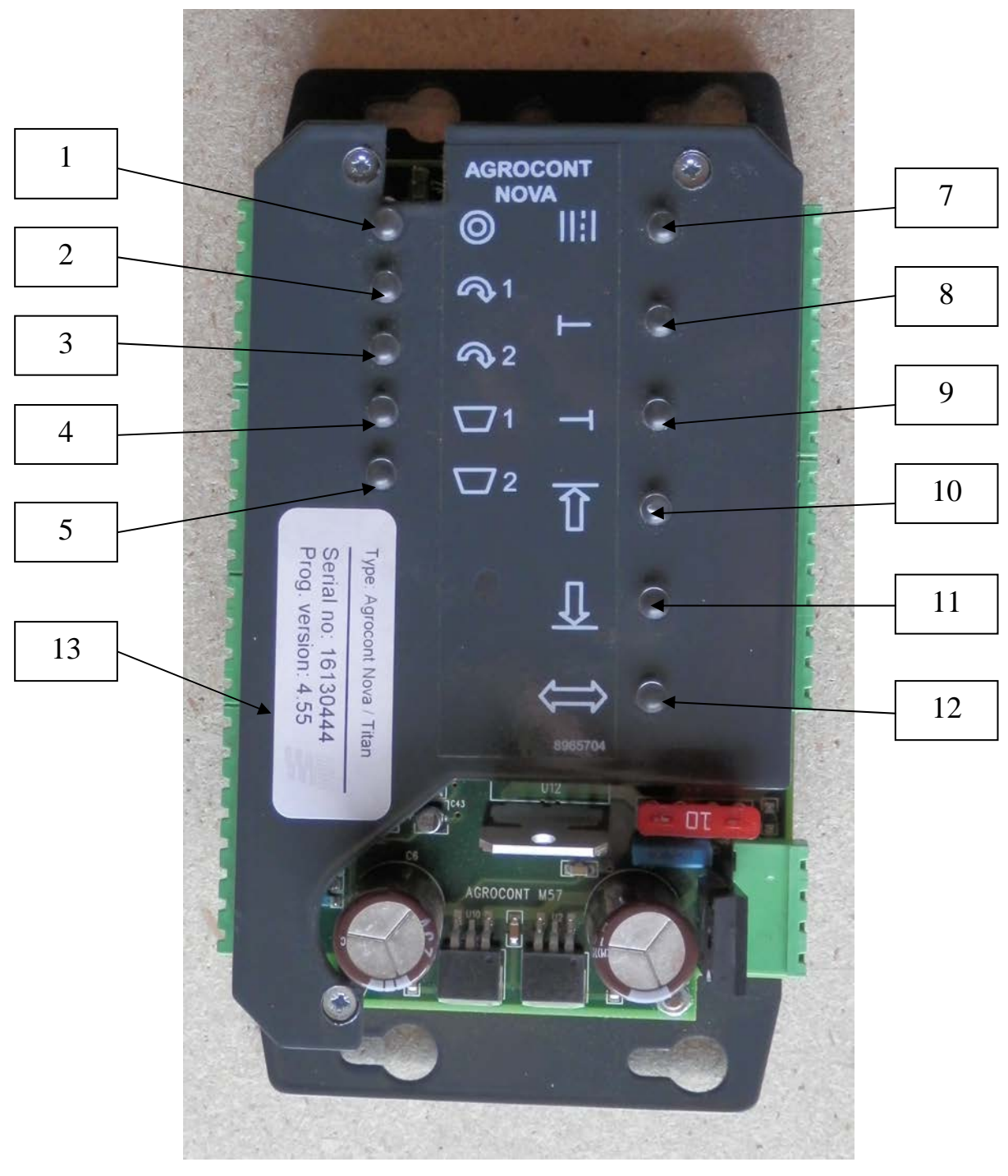

Kuva 25. Agrocont Nova prosessoriyksikkö.

- 12.2.1 Etenemä anturin merkkivalo (vrt. 11.1.1)
- 12.2.2 Lannoiteakselin pyörimisen merkkivalo (vrt. 11.1.2)
- 12.2.3 Siemenakselin pyörimisen merkkivalo (vrt. 11.1.3)
- 12.2.4 Lannoitesäiliön pinnanvalvonta-anturin merkkivalo (vrt. 11.1.4)
- 12.2.5 Siemensäiliön pinnanvalvonta-anturin merkkivalo (vrt. 11.1.5)
- 12.2.6 Ei käytössä
- 12.2.7 Ajouralaitteen merkkivalo (vrt. 11.1.7)
- 12.2.8 Vasemman sitkaimen merkkivalo (vrt. 11.1.8)
- 12.2.9 Oikean sitkaimen merkkivalo (vrt. 11.1.9)

#### 12.2.10 Novan noston ylärajan merkkivalo

Syttyy kun kylvölannoitinta nostettaessa nosto pysähtyy. Täydellä nostolla ylempänä ja matalanoston ollessa käytössä matalampana.

#### 12.2.11 Novan laskun alarajan merkkivalo

Syttyy kun kylvölannoitinta laskettaessa lasku pysähtyy, painotuksen säätö vaikuttaa koneen alarajan korkeuteen. Jos pellon pinta on kova ja koneen säiliöt suhteellisen tyhjät voi syntyä tilanne että kone ei laske alarajaan asti vaan painotuksen maksimin määrääkin koneen paino.

#### 12.2.12 Novan eliminointirajan merkkivalo

Led-valo syttyy kun kone vaihtaa asemansa kylvö- ja kuljetusasentojen välillä. Vaihto on asetettu matalanoston ylärajan alapuolelle.

#### 12.2.13Tyyppikilpi

#### 12.3 Kylvökoneessa oleva kytkentärasia

Kylvölannoittimen etuseinässä olevassa kytkentärasiassa on prosessoriyksikön lisäksi ajouralaitteen käyttösolenoideja ohjaava rele sekä sulakkeet ajouralaitteelle (20Amp.) ja muulle järjestelmälle (10Amp.).

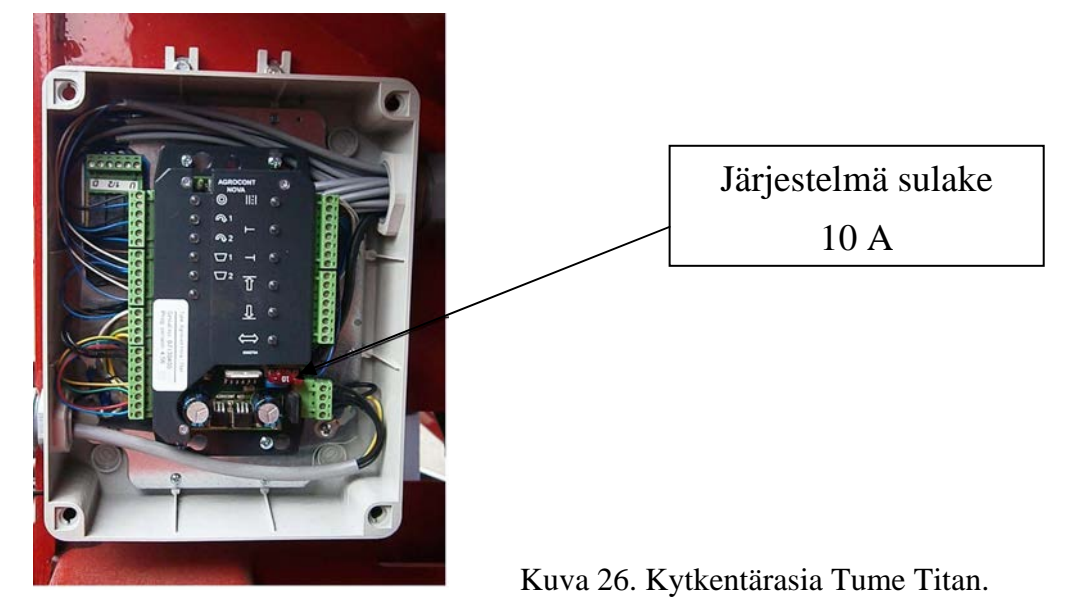

#### 13 Agrocont – järjestelmän huolto ja säilytys

Käytä järjestelmää ainoastaan traktoreissa, jotka on varustettu ohjaamolla. On eduksi, jos pölyisissä olosuhteissa ohjaamon ovet ja ikkunat voidaan pitää suljettuina.

Monitori tulee sesonkien ulkopuolisina aikoina säilyttää kuivassa, lämpimässä ja puhtaassa tilassa. Sekä monitorin, että työkoneohjaimen tiedot on varmistettu muistilla, joka ei tarvitse ulkopuolista virtalähdettä.

Jätä vaurioiden korjaus ja ohjelmien päivitys Tumen valtuuttaman huollon tehtäväksi. Älä omatoimisesti avaa monitorin tai työkoneohjaimen koteloa, äläkä tee huoltotoimenpiteitä näiden sisällä oleviin rakenteisiin.

Koteloiden ulkopuolisiin johdinten liittimiin kannattaa suihkuttaa aika-ajoin kontaktiöljyä korroosion estämiseksi. Kontaktiöljyksi sopii esim. CRC 5-56 tai vastaava.

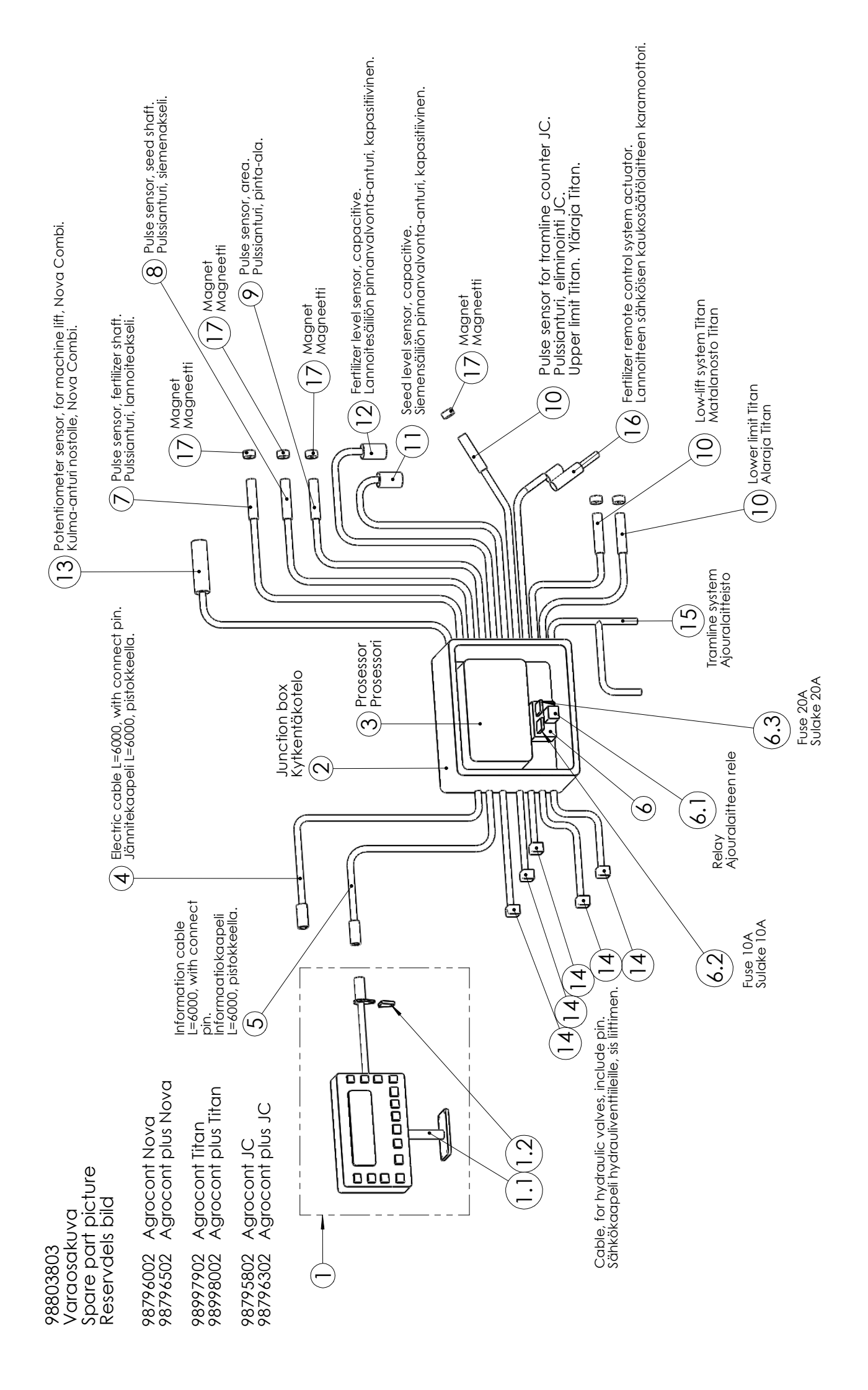

# Agrocont ja Agrocont plus

|                           | /grocont+              | /                      |                             |                         |                              |                      | -                         |                                 | -                                    | -                           | -                           | ٦                         |                               | ٦                              |                                        |                                         | -                                | -                                                         |                       |   | ~                    | ٦                          | ٢                        | -                              |  |
|---------------------------|------------------------|------------------------|-----------------------------|-------------------------|------------------------------|----------------------|---------------------------|---------------------------------|--------------------------------------|-----------------------------|-----------------------------|---------------------------|-------------------------------|--------------------------------|----------------------------------------|-----------------------------------------|----------------------------------|-----------------------------------------------------------|-----------------------|---|----------------------|----------------------------|--------------------------|--------------------------------|--|
| Ŋ                         | /drocont               | /                      |                             |                         |                              | 1                    |                           | 1                               |                                      | 1                           | -                           | 1                         | -                             |                                |                                        |                                         | ۲                                | -                                                         |                       |   | ٢                    | ۱                          | 1                        | 1                              |  |
| _<br>د                    | /grocont+              | /                      |                             |                         | 1                            |                      |                           |                                 | 1                                    | 1                           | ٢                           | 1                         |                               |                                |                                        | 1                                       | ۲                                | -                                                         |                       |   |                      |                            | 1                        |                                |  |
| Titaı                     | /drocont               | /                      |                             | -                       |                              |                      |                           | 1                               |                                      | 1                           | 1                           | 1                         |                               |                                |                                        | 1                                       | ۲                                | -                                                         |                       |   |                      |                            | 1                        |                                |  |
| a                         | ∕grocont+              | /                      | -                           |                         |                              |                      |                           |                                 | 1                                    | 1                           | -                           | 1                         |                               |                                | -                                      |                                         |                                  | -                                                         |                       |   | ٦                    | 1                          | ٦                        | 1                              |  |
| Νον                       | /grocont               | -                      |                             |                         |                              |                      |                           | 1                               |                                      | 1                           | 1                           | 1                         |                               |                                | 1                                      |                                         | ۲                                | -                                                         |                       |   | ١                    | 1                          | 1                        | 1                              |  |
|                           | Benämning              |                        |                             |                         |                              |                      |                           | Instrument Agrocont             | Instrument Agrocont plus             | Ställ                       | Anfästningsskiva            | Ellåda                    | Processor Agrocont            | Processor Agrocont plus        | Processor AC och AC+                   | Processor AC och AC+                    | Ctröm Voholn   _6000 mod ctörool |                                                           | stöpsel               | - | Extra elkort         | Relä, körspårsolenoid      | Leden till system 10A    | Leden till körspårsolenoid 20A |  |
|                           | Description            | -                      |                             |                         |                              |                      |                           | Monitor Agrocont                | Monitor Agrocont plus                | Support                     | Installation cone           | Junction box              | Processor Agrocont            | Processor Agrocont plus        | Processor AC and AC+                   | Processor AC and AC+                    | Electric cable L=6000, with      | beformation cable I =6000 with                            | connect pin           | - | Addition circuit     | Relay                      | Fuse 10A                 | Fuse 20A                       |  |
| Agrocont ja Agrocont plus | os Part. nro osan nimi | 98796002 Agrocont Nova | 98796502 Agrocont plus Nova | 98997902 Agrocont Titan | 98998002 Agrocont plus Titan | 98795802 Agrocont JC | 98796302 Agrocont plus JC | 1 98722603 Käyttöpääte Agrocont | 1 98722613 Käyttöpääte Agrocont plus | 1.1 98722618 Kiinnitysjalka | 1.2 01780032 Kiinnityshahlo | 2 98722604 Kytkentäkotelo | 3 98722605 Prosessori AC (JC) | 3 98722606 Prosessori AC+ (JC) | 3 98722607 Prosessori AC ja AC+ (Nova) | 3 98722611 Prosessori AC ja AC+ (Titan) | Jännitekaapeli L=6000, sis.      | T 301 22000 protomocul<br>Informaatio kaanali I =6000 sis | 5 98722609 pistokkeen |   | 6 98722610 Lisäpiiri | 6.1 98722611 Ajoural. rele | 6.2  98722612 Sulake 10A | 6.3 98722614 Sulake 20A        |  |

# Agrocont ja Agrocont Plus

| _                  |             |                                             |                                           | _                       |                                                                    |                                      |                                       |                                |                                                    |                                                      |                                                                                                    |                 |           | _ |
|--------------------|-------------|---------------------------------------------|-------------------------------------------|-------------------------|--------------------------------------------------------------------|--------------------------------------|---------------------------------------|--------------------------------|----------------------------------------------------|------------------------------------------------------|----------------------------------------------------------------------------------------------------|-----------------|-----------|---|
|                    | +fnocont+   | 1                                           | 1                                         | 1                       | 1                                                                  | -                                    | ٢                                     |                                | 3                                                  |                                                      |                                                                                                    | ٢               | 7         |   |
| S                  | Agrocont    | ~                                           | ~                                         | -                       | <b>~</b>                                                           | -                                    | -                                     |                                | ო                                                  |                                                      |                                                                                                    |                 | 2         |   |
| n                  | +fnocont+   | ~                                           | ~                                         | -                       | с<br>С                                                             | -                                    | -                                     |                                | с                                                  |                                                      |                                                                                                    | ~               | 2         |   |
| Tita               | Agrocont    | ~                                           | ~                                         | ~                       | ო                                                                  | ~                                    | -                                     |                                | ო                                                  |                                                      |                                                                                                    |                 | 2         |   |
| va                 | Agrocont+   | ~                                           | ~                                         | -                       |                                                                    | -                                    | -                                     | -                              | 2<br>2                                             |                                                      |                                                                                                    | ~               | 9         |   |
| No                 | fuocont     | ~                                           | -                                         | -                       |                                                                    | -                                    | -                                     | -                              | 2                                                  |                                                      |                                                                                                    |                 | 9         |   |
|                    | Benämning   | Varvbevaktning, impulsgivare<br>gödsel axel | Varvbevaktning, impulsgivare sådd<br>axel | Area, impulsgivare      | Arealbrytare, impulsgivare<br>maximum, lådlvft, fribelopp          | Nivåbevakten kapacitet, Sådd         | Nivåbevakten kapacitet, gödsel        | Vinkelgivare, till maskin lyft | Kabeln, till Hydraulic ventils, med<br>stöpsel     | Körspårsystem, delar i maskins<br>reservdels katalog | Gödsel inställning instrument,<br>servomotor mekeniska delar i                                       | reservdelsbok   | Magnet    |   |
|                    | Description | Pulse sensor, fertilieser shaft             | Pulse sensor, seed shaft                  | Pulse sensor,area       | Pulse sensor, for area<br>upper limit, low-lift, lower limit       | Seed level sensor, kapacitet         | Fertilieser lever sensor, kapacitet   | Angle-sensor, for machine lift | Cabel, for hydraulic valves, include pin           | Tramline system, parts at seed machine sparepartbook | Fertilieser remote control system<br>actuator, LINAK LA12.1P-100-12-<br>01 mechanim parts at machine | sparepartbook   | Magnetic  |   |
| t ja Agrocont Plus | osan nimi   | Pulssianturi, lannoite                      | Pulssianturi, siemen                      | Pulssianturi, pinta-ala | Pulssianturi, eliminointi JC,<br>vläraia.matalanosto.alaraia TITAN | Pinta-anturi, siemen, kapasitiivinen | Pinta-anturi, lannoite kapasitiivinen | Kulma-anturi nostolle NOVA     | Sähkökaapeli Hydr. venttiileille, sis<br>liittimen | Ajouralaitteisto, Osat koneiden<br>varaosakirjoissa  | Lannoitteen sähköisen<br>kaukosäätölaitteen karamoottori,<br>LINAK LA12 1D-100-12-0 vivueto          | varaosakirjassa | Magneetti |   |
| Agrocon            | Part. nro   | 02051060                                    | 02051060                                  | 02051060                | 02051060                                                           | 02051042                             | 02051042                              | 98722615                       | 98722616                                           | 98722617                                             |                                                                                                    | 01621670        | 97021404  |   |
|                    | sod         | 7                                           | 8                                         | <b>о</b>                | 10                                                                 | 11                                   | 12                                    | 13                             | 14                                                 | 15                                                   |                                                                                                    | 16              | 17        |   |
|                    |             |                                             |                                           |                         |                                                                    |                                      |                                       |                                |                                                    |                                                      |                                                                                                    |                 |           |   |

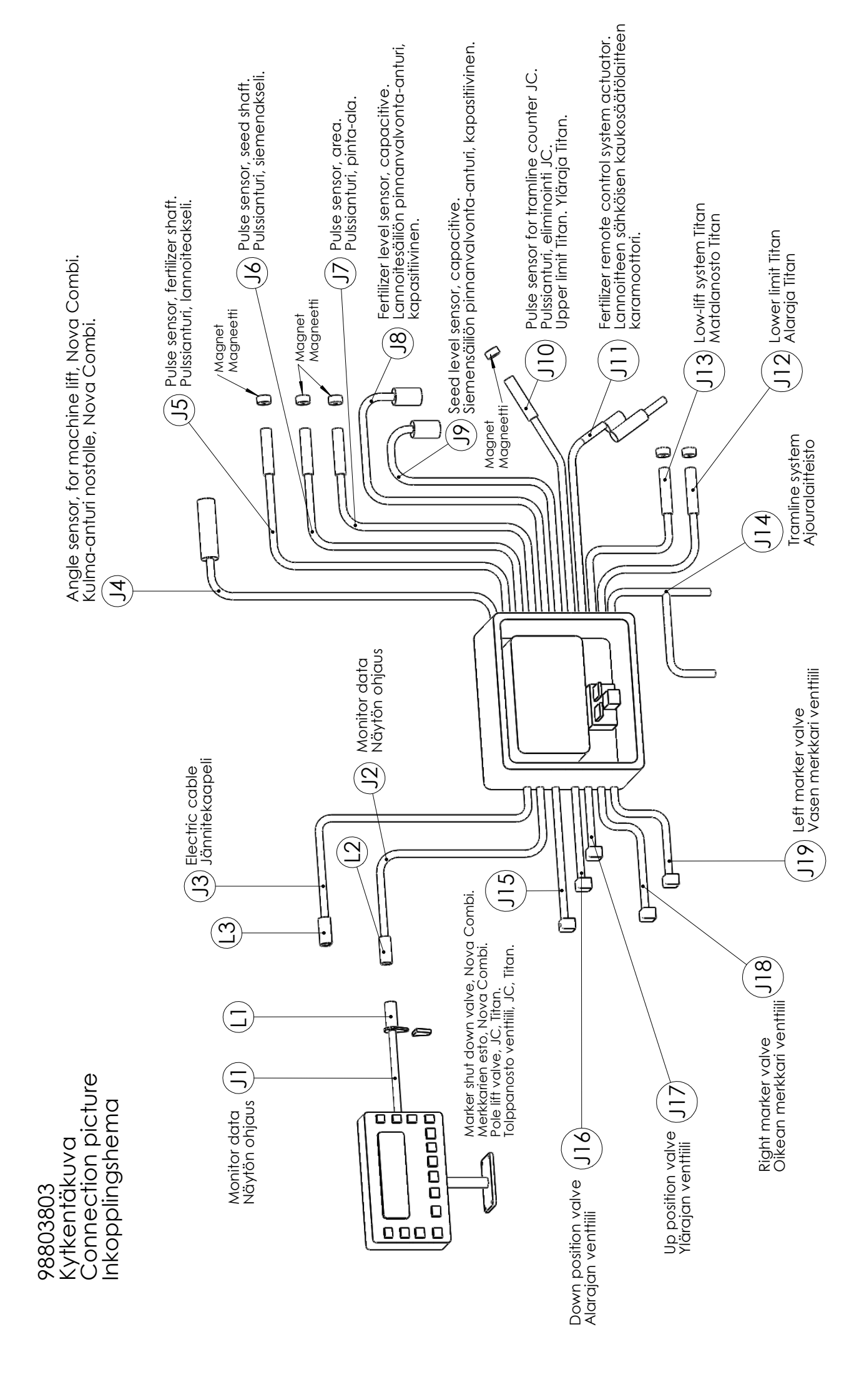

AGROCONT LIITTIMET

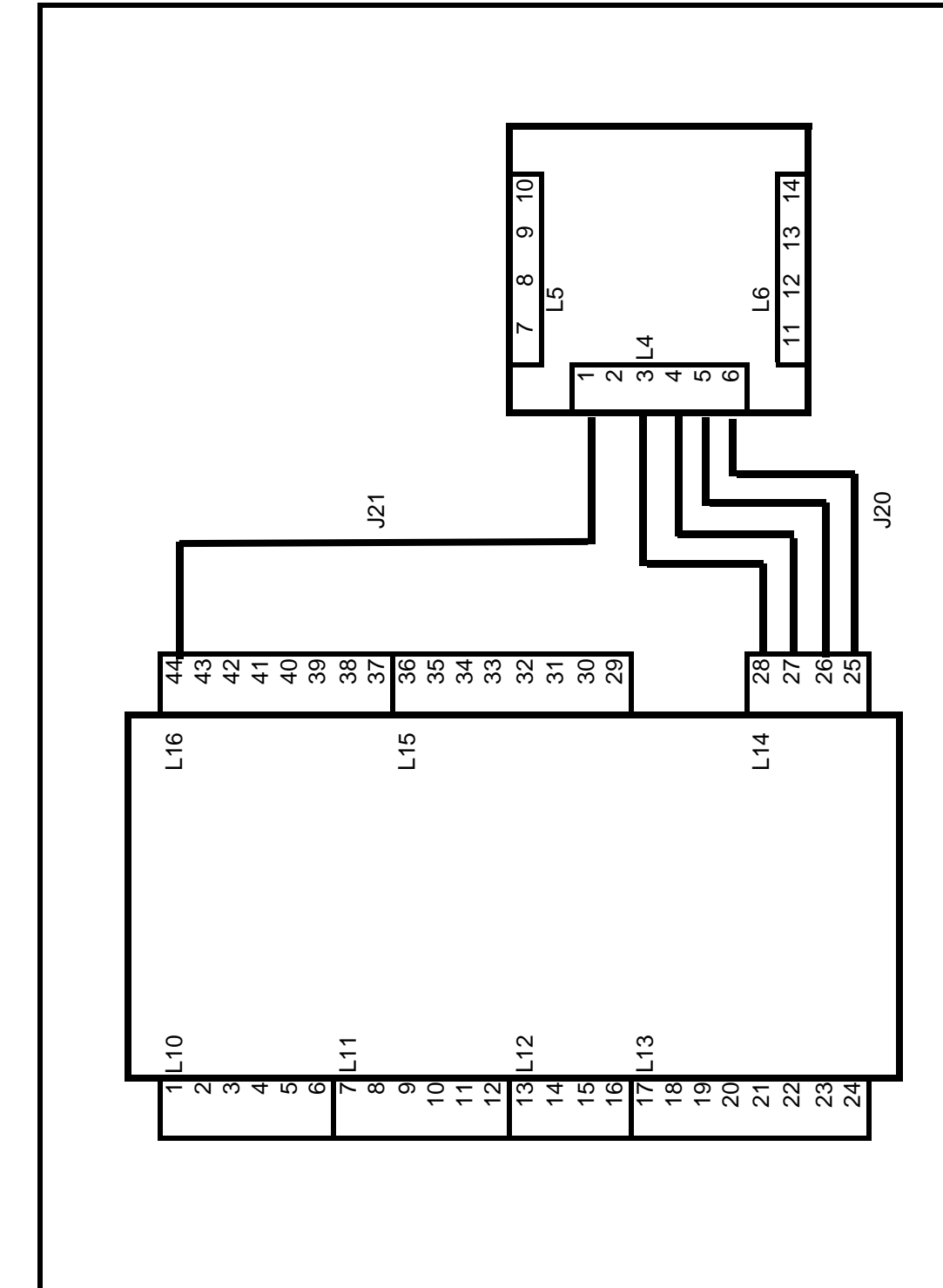

0899 KASU

AGROCONT LIITTIMET TITAN

KASU12/2012

# AGROCONT LIITTIMET JA KAAPELIT / NOVA

#### 07.02.2012 AK

| L10 OHJAINKOTELO                   | JOHDIN       |
|------------------------------------|--------------|
| 1 pulssianturi, nopeus             | J7 / 1       |
| 2 pulssianturi, nopeus             | J7 / 2       |
| 3 pulssianturi, siemen             | J6 / 1       |
| 4 pulssianturi, siemen             | J6 / 2       |
| 5 pulssianturi, lannoite           | J5 / 1       |
| 6 pulssianturi, lannoite           | J5 / 2       |
| L11                                | JOHDIN       |
| 7 pinta-anturi, siemen             | J9 / ruskea  |
| 8 pinta-anturi, siemen             | J9 / valko   |
| 9 pinta-anturi, siemen             | J9 / sini    |
| 10 pinta-anturi, lannoite          | J8 / ruskea  |
| 11 pinta-anturi, lannoite          | J8 / valko   |
| 12 pinta-anturi, lannoite          | J8 / sini    |
| L12                                | JOHDIN       |
| 13 näytön ohjaus                   | J2 / 1       |
| 14 näytön ohjaus                   | J2 / 2       |
| 15 näytön +12V                     | J2 / 3       |
| 16 näytön 0 V                      | J2 / 4 ke/vi |
| L13                                | JOHDIN       |
| 17 kiertoanturi                    | J4 / 1       |
| 18 kiertoanturi                    | J4 / 2       |
| 19 kiertoanturi                    | J4 / 3 ke/vi |
| 20 karamoottori                    | J11 / musta  |
| 21 karamoottori                    | J11 / kelta  |
| 22 karamoottori                    | J11 / vihreä |
| 23 karamoottori                    | J11 / puna   |
| 24 karamoottori                    | J11 / sini   |
| L14                                | JOHDIN       |
| 25 0 V                             | J20 / musta  |
| 26 0 V                             | J20 / musta  |
| 27 +12V                            | J20 / puna   |
| 28 +12V                            | J20 / puna   |
| L15                                | JOHDIN       |
| 29 merkkarien noston estoventtiili | J15 / 1      |
| 30 merkkarien noston estoventtiili | J15/2        |
| 31 alarajan venttiili              | J16 / 1      |
| 32 alarajan venttiili              | J16 / 2      |
| 33 ylärajan venttiili              | J17 / 1      |
| 34 ylärajan venttiili              | J17 / 2      |
| 35                                 |              |
| 36                                 |              |
| L16                                | JOHDIN       |
| 37 oikea merkkari venttiili        | J18 / 1      |
| 38 oikea merkkari venttiili        | J18 / 2      |
| 39 vasen merkkari venttiili        | J19 / 1      |
| 40 vasen merkkari venttiili        | J19/2        |
| 41                                 |              |
| 42                                 |              |
| 43                                 |              |
| 44 ajouran ohjaus                  | J21          |

| L1 | NÄYTTÖ        | JOHDIN       |
|----|---------------|--------------|
| 1  | näytön ohjaus | J1 / 1       |
| 2  | näytön ohjaus | J1 / 2       |
| 3  | näytön +12V   | J1/3         |
| 4  | näytön 0 V    | J1 / 4 ke/vi |

| L2 | NÄYTÖN OHJAUS | JOHDIN       |
|----|---------------|--------------|
| 1  | näytön ohjaus | J2 / 1       |
| 2  | näytön ohjaus | J2 / 2       |
| 3  | näytön +12V   | J2/3         |
| 4  | näytön 0 V    | J2 / 4 ke/vi |

| L3 | KÄYTTÖJÄNNITE | JOHDIN          |
|----|---------------|-----------------|
| +  | + 12V         | J3 / 1 , J3 / 2 |
| -  | 0 V           | J3 / 3 , J3 / 4 |

| L6 | AU-OHJAUS JA SULAKKEET | JOHDIN       |
|----|------------------------|--------------|
| 11 | +12V                   | J3 / 1       |
| 12 | +12V                   | J3 / 2       |
| 13 | 0 V                    | J3 / 3       |
| 14 | 0 V                    | J3 / 4 ke/vi |
| L4 |                        | JOHDIN       |
| 1  | ajouran ohjaus         | J21          |
| 2  |                        |              |
| 3  | +12V                   | J20 / puna   |
| 4  | +12V                   | J20 / puna   |
| 5  | 0 V                    | J20 / musta  |
| 6  | 0 V                    | J20 / musta  |
| L5 |                        | JOHDIN       |
| 7  | ajoura solenoidi 1     | J14 / puna   |
| 8  | ajoura solenoidi 1     | J14 / kelta  |
| 9  | ajoura solenoidi 2     | J14 / puna   |
| 10 | ajoura solenoidi 2     | J14 / kelta  |

# AGROCONT LIITTIMET JA KAAPELIT / JC

#### L10 OHJAINKOTELO JOHDIN 1 pulssianturi, nopeus J7 / 1 2 pulssianturi, nopeus J7 / 2 3 pulssianturi, siemen J6 / 1 4 pulssianturi, siemen J6 / 2 J5 / 1 5 pulssianturi, lannoite 6 pulssianturi, lannoite J5 / 2 L11 JOHDIN 7 pinta-anturi, siemen J9 / ruskea 8 pinta-anturi, siemen J9 / valko 9 pinta-anturi, siemen J9 / sini 10 pinta-anturi, lannoite J8 / ruskea 11 pinta-anturi, lannoite J8 / valko 12 pinta-anturi, lannoite J8 / sini JOHDIN L12 13 näytön ohjaus J2 / 1 14 näytön ohjaus J2/2 15 näytön +12V J2 / 3 16 näytön 0 V J2 / 4 ke/vi L13 JOHDIN 17 J10/1 18 pulssianturi, eliminointi 19 pulssianturi, eliminointi J10/2 J11 / musta 20 karamoottori 21 karamoottori J11 / kelta J11 / vihreä 22 karamoottori 23 karamoottori J11 / puna J11 / sini 24 karamoottori JOHDIN L14 25 +12V J20 / musta 26 +12V J20 / musta 0 V 27 J20 / puna 28 0 V J20 / puna L15 JOHDIN 29 merkkarien esto J15/1 30 merkkarien esto J15/2 31 32 33 matalanosto ohjaus J13/1 matalanosto ohjaus 34 J13/2 35 36 L16 JOHDIN 37 oikea merkkari J18 / 1 38 oikea merkkari J18/2 J19/1 39 vasen merkkari 40 vasen merkkari J19/2 41 42 43 J21 44 ajouran ohjaus

| L1 | NÄYTTÖ        | JOHDIN       |
|----|---------------|--------------|
| 1  | näytön ohjaus | J1 / 1       |
| 2  | näytön ohjaus | J1 / 2       |
| 3  | näytön +12V   | J1/3         |
| 4  | näytön 0V     | J1 / 4 ke/vi |

| L2 | NÄYTÖN OHJAUS | JOHDIN       |
|----|---------------|--------------|
| 1  | näytön ohjaus | J2 / 1       |
| 2  | näytön ohjaus | J2 / 2       |
| 3  | näytön +12V   | J2/3         |
| 4  | näytön 0V     | J2 / 4 ke/vi |

| L3 | KÄYTTÖJÄNNITE | JOHDIN          |
|----|---------------|-----------------|
| +  | + 12V         | J3 / 1 , J3 /2  |
| -  | 0 V           | J3 / 3 , J3 / 4 |

| L4 | AU-OHJAUS JA SULAKKEET | JOHDIN       |
|----|------------------------|--------------|
| 11 | +12V                   | J3 / 1       |
| 12 | +12V                   | J3 / 2       |
| 13 | 0 V                    | J3 / 3       |
| 14 | 0 V                    | J3 / 4 ke/vi |
| L5 |                        | JOHDIN       |
| 1  | ajouran ohjaus         | J21          |
| 2  |                        |              |
| 3  | +12V                   | J20 / puna   |
| 4  | +12V                   | J20 / puna   |
| 5  | 0 V                    | J20 / musta  |
| 6  | 0 V                    | J20 / musta  |
| L6 |                        | JOHDIN       |
| 7  | ajoura solenoidi 1     | J14 / puna   |
| 8  | ajoura solenoidi 1     | J14 / kelta  |
| 9  | ajoura solenoidi 2     | J14 / puna   |
| 10 | ajoura solenoidi 2     | J14 / kelta  |

#### KASU 12/2012

# AGROCONT LIITTIMET JA KAAPELIT TITAN

г

# \_

| KASU  | 04/2013 |
|-------|---------|
| 10700 | 04/2013 |

| L10 OHJAINKOTELO               | JOHDIN         |
|--------------------------------|----------------|
| 1 pulssianturi, nopeus         | J7 / 1         |
| 2 pulssianturi, nopeus         | J7 / 2         |
| 3 pulssianturi, siemen         | J6 / 1         |
| 4 pulssianturi, siemen         | J6/2           |
| 5 pulssianturi, lannoite       | J5 / 1         |
| 6 pulssianturi, lannoite       | $\frac{15}{2}$ |
|                                | JOHDIN         |
| 7 ninta-anturi siemen +12\/    | .19 / ruskea   |
| 8 pinta-anturi siemen          | .19 / valko    |
| 9 pinta-anturi siemen 0\/      | 19 / sini      |
| 10 pinta-anturi Jannoite +12\/ | 18 / ruskea    |
| 11 pinta-anturi, lannoite      | 18 / valko     |
| 12 pinta-anturi, lannoite 01/  | 18 / sini      |
|                                |                |
|                                |                |
| 13 nayton ohjaus               | J2 / 1         |
| 14 nayton ohjaus               | J2/2           |
| 15 näytön +12V                 | J2/3           |
| 16 näytön 0 V                  | J2 / 4 ke/vi   |
| L13                            | JOHDIN         |
| 17 titan sovitin               | J4 / 1         |
| 18 titan sovitin               | J4 / 2         |
| 19 titan sovitin               | J4 / 3 ke/vi   |
| 20 karamoottori                | J11 / musta    |
| 21 karamoottori                | J11 / kelta    |
| 22 karamoottori                | J11 / vihreä   |
| 23 karamoottori                | J11 / puna     |
| 24 karamoottori                | J11 / sini     |
| L14                            | JOHDIN         |
| 25 0 V                         | GND            |
| 26 0 V                         | 13/3           |
| $27 \pm 12 $                   | 13/2           |
| 29 121                         | 12 / 1         |
| 115                            |                |
|                                |                |
| 29 merkkarien esto             | J15 / 1        |
| 30 merkkarien esto             | J15/2          |
| 31 alarajan venttiili          | J16 / 1        |
| 32 alarajan venttiili          | J16/2          |
| 33 ylärajan venttiili          | J17 / 1        |
| 34 ylärajan venttiili          | J17 / 2        |
| 35                             |                |
| 36                             |                |
| L16                            | JOHDIN         |
| 37 oikea merkkari              | J18 / 1        |
| 38 oikea merkkari              | J18 / 2        |
| 39 vasen merkkari              | J19 / 1        |
| 40 vasen merkkari              | J19 / 2        |
| 41                             |                |
| 42 ajouran ohjaus              | J14/ sini      |
| 43 ajouran ohjaus              | J14/ ruskea    |
| 44 ajouran ohjaus              | J14/ valko     |
| · · · ·                        |                |

| L1 | NÄYTTÖ        | JOHDIN         |
|----|---------------|----------------|
| 1  | näytön ohjaus | J1 / 1, valko  |
| 2  | näytön ohjaus | J1 / 2, ruskea |
| 3  | näytön +12V   | J1 / 3, vihreä |
| 4  | näytön 0 V    | J1 / 4, kelta  |

| L2 | NÄYTÖN OHJAUS | JOHDIN          |
|----|---------------|-----------------|
| 1  | näytön ohjaus | J2 / 1 , valko  |
| 2  | näytön ohjaus | J2 / 2 , ruskea |
| 3  | näytön +12V   | J2 / 3 , vihreä |
| 4  | näytön 0 V    | J2 / 4 , kelta  |

| L3 | KÄYTTÖJÄNNITE | JOHDIN          |
|----|---------------|-----------------|
| +  | + 12V         | J3 / 1 , J3 / 2 |
| -  | 0 V           | J3 / 3 , J3 / 4 |

| L7 | TITAN SOVITIN             | JOHDIN  |
|----|---------------------------|---------|
| 1  | pulssianturi, yläraja     | J10 / 1 |
| 2  | pulssianturi, yläraja     | J10 / 2 |
| 3  | pulssianturi, matalanosto | J13 / 1 |
| 4  | pulssianturi, matalanosto | J13 / 2 |
| 5  | pulssianturi, alaraja     | J12 / 1 |
| 6  | pulssianturi, alaraja     | J12 / 2 |

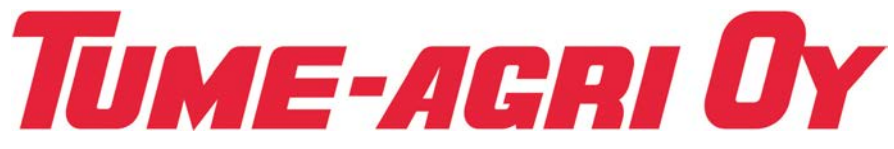

PL 77, FI-14201 Turenki Finland Tel. +358 207 433 060 Fax +358 3 688 2305 www.tumeagri.fi